#Couverture .Terre-lune { Background-image : url (/couverture. Background-position : Bottom Center background-repeat: no-repeat; Font-family: trebuchet; Font-color : #FFF Text-align: left; z-index: 150;

}
#Couverture .Etoile {
Background-image : url (/etoile.png
Background-position : Center Center
background-repeat: no-repeat;
z-index: 100:

#Couverture .Espace infini { Background-image : url (/infini.jpg); Background-position : Center Center background-repeat: repeat; height : 100%; width: 100% z-index: 50;

#Couverture .Terre-lune {
Background-image : url (/couverture.jpg
Background-position : Bottom Center;
background-repeat: no-repeat;
Font-family: trebuchet;
Font-color : #FFF
Text-align: left;
z-index: 150;
matroin-right : 4 5cm;

#Couverture .Etoile { Background-image : url (/etoile.png); Background-position : Center Center; background-repeat: no-repeat; z-index: 100;

#Couverture Espace-infini { Background-image durl (/infini.jpg); Background-position : Center Center; background-repeat: repeat; z-index: 50;

#Couverture .Terre-lune {
 Background-image : url (/couverture.jpg);
 Background-position : Bottom Center;
 background-repeat; no-repeat;
 Font-family: trebuchet;
 Font-color : #FFF
 Text-align: left;
 z-index: 150;
 margin-right : 4,Scm;

#Couverture Etoile { Background-Image : url (/etoile.png); Background-position : Center Center; background-repeat: no-repeat; z-index: 100;

Expansion of the formation of the format

DOCUMENTATION

MCours.com

CSS Oxatis

Août 2010

SOMMAIRE

| 1. Introduction                     |      |
|-------------------------------------|------|
| 2. Notions de base CSS              | 4    |
|                                     |      |
| 3. La feuille de style Oxatis       |      |
| 4. Les éléments                     | 17   |
| 4.1 Bloc principal                  |      |
| 4.2 Bloc header                     |      |
| • 4.2.a Menu horizontal             | 21   |
| 4.2.b Sous-menu horizontal          |      |
| 4.3 Bloc Central                    |      |
| • 4.3.a Menu vertical               |      |
| 4.3.b Sous-menu vertical            |      |
| 4.3.c Langage                       |      |
| 4.3.d Aire de données               |      |
| 4.3.e Boutique / Catalogue          |      |
| 4.3.f Fil d'Ariane                  |      |
| 4.3.g Composant blog                |      |
| 4.3.h Tableau                       |      |
| 4.3.i Panier d'achat                | 32   |
| 4.3.j Blocks de raccourcis et Edito | • 33 |
| 4.4 Pied de page                    |      |
| 4.5 Divers                          |      |
| 5. Annexes                          |      |

E-Business, Your Way

#### **Concept CSS**

Les feuilles de styles (en anglais «Cascading Style Sheets», abrégé CSS) sont un langage qui permet de séparer la présentation d'une page Web de son contenu structurel.

Les CSS autorisent, sans intervenir sur le code HTML des pages web, de définir les règles graphiques à appliquer sur l'ensemble du site : positionnement et dimensions des éléments, alignement, polices de caractères, couleurs, marges et espacements, bordures, images de fond, etc.

#### A qui s'adresse cette documentation ?

Cette documentation s'adresse aussi bien à des graphistes ou des webmasters confirmés ayant déjà de bonnes notions en CSS qu'à des débutants désireux de se pencher sur la technologie CSS. Les utilisateurs chevronnés pourront ainsi disposer d'un aperçu, le plus complet possible, des classes utilisables pour personnaliser les sites Oxatis et cela permettra aux débutant de comprendre les mécanismes des feuilles de style Oxatis.

### **Basculer dans une présentation CSS**

L'administration Oxatis est utilisable par des utilisateurs n'ayant aucune notion en HTML.

La technologie Smartskins permet de paramétrer facilement une présentation sans connaissance CSS, mais elle comporte des limites dans la personnalisation. Oxatis a donc choisi de laisser davantage de liberté pour la création des feuilles de styles en permettant de transformer un smartskins en présentation Css, ou d'utiliser directement un modèle existant CSS à personnaliser.

Les présentations CSS permettent donc, au delà d'offrir des fonctionnalités supplémentaires telles que les sous-menus, d'autoriser un niveau de personnalisation très avancé.

En contrepartie, la modification des présentations CSS sera plus complexe et leur utilisation impliquera davantage de rigueur dans la réalisation du site, notamment pour la création des webBlocks.

La modification du contenu CSS demandera également de la prudence. En effet, la simple suppression d'une ligne ou la modification d'un paramètre mal choisi seront susceptibles de perturber complètement l'affichage du site avec cette présentation.

En ce sens, nous conseillons de sauvegarder régulièrement des copies de votre travail en cliquant sur [Visualiser les Propriétés] puis sur [Dupliquer] pour générer une copie de la présentation.

Il serait inconcevable de fournir ici une documentation exhaustive sur les CSS tant les possibilités offertes par cette technologie sont vastes. Néanmoins, ce chapitre permettra d'éclairer les néophytes sur le principe des feuilles de style.

#### **Syntaxe**

Les balises HTML permettent de structurer les pages web. Elles sont définies par les symboles < et >. Comme par exemple qui permet de créer un paragraphe. La plupart des balises vont par paires (balise ouvrante / balise fermante). Pour créer un paragraphe, la syntaxe exacte est donc :

votre paragraphe

Une feuille de style est un fichier, distinct de la page HTML, qui permettra de définir l'ensemble des règles qui vont s'appliquer aux balises du code HTML. Chaque règle contient un ou plusieurs paramètres (nommés aussi propriétés). La syntaxe est la suivante :

```
regle1 {
parametre1 : valeur ;
parametre2 : valeur ;
parametre3 : valeur ;
}
regle2 { parametre : valeur ; }
```

Il est possible de « commenter » le code en utilisant des balises /\* et \*/ que l'on peut placer à l'intérieur ou à l'extérieur des accolades. Exemple :

```
/* la règle suivante sera commentée */
regle1 {
parametre1 : valeur ; /* voici un commentaire */
}
```

Plusieurs règles peuvent avoir des paramètres communs, il suffit pour cela de les séparer par des virgules.

```
regle1, regle2 {
parametre1 : valeur ;
parametre2 : valeur ;
}
```

La définition des règles peut être morcelée.

```
regle1 {
parametre1 : valeur ;
}
regle1 {
parametre2 : valeur ;
parametre3 : valeur ;
}
```

Cette notion de morcellement est cumulable avec celle des paramètres communs. Ainsi, il est possible de définir des paramètres communs à 2 règles, puis de compléter les règles.

```
regle1, regle2 {
parametre1 : valeur ;
}
```

# 2. NOTIONS DE BASE CSS

```
regle1 {
parametre2 : valeur ;
parametre3 : valeur ;
}
regle2 {
parametre4 : valeur ;
parametre5 : valeur ;
}
```

Les règles peuvent être "surchargées" selon leur ordre d'apparition dans le code source. En clair, la valeur d'un paramètre d'une règle définie dans le CSS sera remplacée, si le même paramètre de la même règle est à nouveau défini, par la suite, dans la feuille de style.

(Ceci s'appliquerait aussi à une autre feuille de style qui serait appelée, après la première, dans le code HTML).

Dans les 2 exemples suivants, c'est la valeur2 du paramètre qui sera appliquée.

Exemple 1 :

```
regle1 {
parametre1 : valeur1 ;
parametre1 : valeur2 ;
}
```

#### Exemple 2 :

```
regle1 {
parametre1 : valeur1 ;
}
regle2 {
}
regle1 {
parametre1 : valeur2 ;
}
```

#### Les règles CSS

Les CSS permettent de définir le style de chaque balise HTML grâce à 3 types de règles :

• Soit définissant le style pour la **balise** elle-même. Toutes les balises du même nom dans le document afficheront alors le même style.

| HTML         | CSS                     | résultat                     |
|--------------|-------------------------|------------------------------|
| Paragraphe 1 | p {<br>color : Blue ; } | Paragraphe 1<br>Paragraphe 2 |

• Soit en créant une **classe**. Les propriétés définies pour cette classe s'appliqueront alors à toute balise appelant ladite classe. Une classe est définie en CSS en précédant son nom par un « . »

| HTML                                                                                    | CSS                                        | résultat                              |
|-----------------------------------------------------------------------------------------|--------------------------------------------|---------------------------------------|
| paragraphe<br>1<br>paragraphe 2<br><div class="maClasse"> Texte <!--<br-->div&gt;</div> | <pre>.maClasse {   color : Red ;   }</pre> | Paragraphe 1<br>Paragraphe 2<br>Texte |

• Soit en définissant un ID. Un ID est unique dans une page web, la mise en forme est donc spécifique à cet élément. En CSS un ID est défini par le caractère « # ».

| HTML                                                                      | CSS                                   | résultat                         |
|---------------------------------------------------------------------------|---------------------------------------|----------------------------------|
| <div id="monId"> Texte divers 1<br/></div><br><div> Texte divers 2 </div> | <pre>#monId { color : Green ; }</pre> | Texte divers 1<br>Texte Divers 2 |

Il est également possible d'indiquer un « chemin » pour cibler un élément précis dans une imbrication de balises. Dans l'exemple suivant, la règle **#monId span.maClasse** permet d'identifier les éléments contenus dans une balise **<span>** dont la classe est **maClasse** présents à l'intérieur du bloc ayant l'ID **monId**.

| HTML                                                                              | CSS                                                 | résultat                      |
|-----------------------------------------------------------------------------------|-----------------------------------------------------|-------------------------------|
| <span class="maClasse">Texte<br/>1<span><br/><div id="monId"></div></span></span> | <pre>#monId span.maClasse {   color : Red ; }</pre> | Texte 1<br>Texte 2<br>Texte 3 |

# 2. NOTIONS DE BASE CSS

Les CSS sont basés sur une arborescence de classes et sous-classes dont certains paramètres se transmettent de manière héréditaire. Dans l'exemple suivant, les éléments contenus dans la balise conservent les propriétés du conteneur. Il est bien sûr possible de les surcharger pour annuler l'effet d'hérédité par le biais d'une nouvelle règle.

| HTML                                                                                                    | CSS                                                                                  | résultat                                                                                                    |
|----------------------------------------------------------------------------------------------------|--------------------------------------------------------------------------------------|----------------------------------------------------------------------------------------------------|
| HTML<br><div class="maClasse"><br/>Texte<br/>Paragraphe inclus dans mon<br/>conteneur.<br/>Para-<br/>graphe dont les paramètres héri-<br/>tés sont surchargés.<br/></div> | <pre>CSS .maClasse {   color : red ;   } .masurcharge {   color : green ;   } </pre> | résultat<br>Texte<br>Paragraphe inclus<br>dans mon conte-<br>neur.<br>Paragraphe dont<br>les paramètres<br>hérités sont sur-<br>chargés. |
| graphe dont les parametres heri-<br>tés sont surchargés.<br>                                                                                                    | <pre>color : green ; }</pre>                                                         | les parametres<br>hérités sont sur-<br>chargés.                                                                                          |

### Pseudo-éléments

Les pseudo-éléments sont des règles s'appliquant dans des conditions spécifiques.

Le pseudo-élément le plus utilisé est **hover** qui permet de spécifier les propriétés d'un élément survolé par le curseur de la souris. Le pseudo-élément hover est théoriquement compatible avec toutes les balises, mais certains navigateurs un peu anciens ne seront pas capables de l'interpréter dans tous les cas. Pour cette raison, hover est principalement utilisé avec les balises de type « lien » (balise a).

Par exemple, la règle **a.maClasse:hover** permet de définir les paramètres des liens dont la classe est maClasse lorsqu'un utilisateur les survole avec la souris.

### Types d'éléments

En CSS, il existe deux grandes familles d'éléments : les éléments de type **block** et les éléments de type **inline**.

• Les éléments de type **block** (DIV, UL, FORM, BLOCKQUOTE, PRE, ...) servent, le plus souvent, à la mise en page générale de la page en créant de grands rectangles ou **conteneurs**. Ils peuvent contenir soit d'autres éléments de type block, soit des éléments de type inline.

• Les éléments de type inline (A, B, FONT, IMG, INPUT, U, SPAN, ...) sont juste des conteneurs plus petits que block, avec un comportement spécifique. La balise u, par exemple, impose que le texte contenu soit souligné, et ce comportement n'est pas modifiable.

Notez que :

• Les éléments de type inline ne peuvent contenir que d'autres éléments de type inline.

• Les éléments de type inline s'adaptent à la dimension des éléments contenus. Il n'est pas possible de leur imposer des dimensions à l'aide des paramètres **height** et **width**.

Par défaut, les éléments de type <u>block vont s'afficher les uns en dessous des autres, alors que des élé-</u><u>ments de type inline vont s'afficher les uns à la suite des autres.</u>

• Exemple d'affichage type Block

| HTML                                                                                     | CSS                                            | résultat                                  |
|------------------------------------------------------------------------------------------|------------------------------------------------|-------------------------------------------|
| <div id="id1">Oxatis</div><br><div id="id2">site</div><br><div id="id3">e-Commerce</div> | <pre>#id1 { background-color : blue; }</pre>   | <mark>Oxatis</mark><br>site<br>e-Commerce |
|                                                                                          | #id2 {<br>background-color : red;<br>}         |                                           |
|                                                                                          | <pre>#id3 { background-color : yellow; }</pre> |                                           |

#### • Exemple d'affichage type Inline

| HTML                                                                                                    | CSS                                  | résulta | t    |            |
|----------------------------------------------------------------------------------------------------|--------------------------------------|---------|------|------------|
| <span id="id1">Oxatis<!--<br-->span&gt;<br/><span id="id2">site</span><br/><span id="id3">e-Commerce<!--<br-->span&gt;</span></span> | Identique<br>au precedent<br>exemple | Oxatis  | site | e-Commerce |

La propriété CSS display permet de modifier le type des éléments.

Ainsi, un élément <div> défini, par défaut, comme un élément de type block peut changer de type grâce au paramètre **display : inline ;** 

Le paramètre display : block ; permet de définir les éléments en type block

#### Notion de Flux

Le flux correspond à l'ordre d'affichage des éléments. Par défaut, le navigateur parcourt la page HTML, récupère les différents éléments et les affiche selon leur ordre d'apparition dans le code source.

Comme mentionné au chapitre précédent, les éléments de type block vont s'afficher les uns en dessous des autres, alors que des éléments de type inline vont s'afficher les uns à la suite des autres.

Il est cependant possible de "sortir" les éléments du flux (voir chapitre "Position des éléments").

Notez qu'un élément "inclus" dans le flux, peut contenir des éléments "sortis" du flux. Vous êtes alors libre de leur spécifier une position dans les limites définies par celles du conteneur.

# 2. NOTIONS DE BASE CSS

#### Position des éléments

La propriété CSS position permet de modifier le comportement d'affichage des blocs.

• **Position : relative ;** place simplement le bloc concerné dans le flux. Cette position peut être décalée à l'aide des propriétés bottom, left, right ou top, mais en référence au bloc précédent.

• **Position : absolute ;** retire complètement l'élément concerné du flux et le place aux coordonnées définies par les propriétés bottom, left, right ou top. Le point 0 correspond au bloc supérieur gauche de son conteneur. Si aucun conteneur n'est présent, il s'agit du coin supérieur gauche du navigateur.

• **Position : inherit ;** déclare que l'élément en question hérite de la propriété position de son parent. Si la position du parent est de type absolute, l'élément concerné le sera aussi...

• **Position : fixed ;** permet de placer un élément sur la page fixe quel que soit le défilement. Toutefois, certains navigateurs non conformes aux standards CSS2 ne prennent pas en compte cette propriété.

Par défaut, un élément se comportera comme si sa position était définie comme **relative**. Toutefois, pour pouvoir utiliser les paramètres **top**, **bottom**, **left ou right**, le paramètre **position** doit <u>obligatoi</u><u>rement</u> être renseigné dans la règle.

#### **Propriété z-index**

Lorsque des éléments de la page sortent du flux avec l'utilisation du paramètre position : absolute ou position : fixed, il peut arriver un effet de superposition. La propriété **z-index** permet alors de gérer «qui passe au dessus de l'autre» en attribuant à chaque élément un 'niveau', celui ayant le plus grand z-index se retrouvant au-dessus.

#### Propriétés Float et Clear

Cette propriété permet de sortir un élement du flux en le positionnant le plus à gauche (float:left;) ou le plus à droite (float:right;) de son conteneur. Le reste des éléments du conteneur s'affichera en suivant les contours des éléments flottants.

| HTML                                                  | CSS                                    |
|-------------------------------------------------------|----------------------------------------|
|                                                       |                                        |
| <div id="conteneur"></div>                            | #conteneur {                           |
| <div id="bloc1"> </div>                               | text-align:justify;                    |
| <div id="bloc2"> </div>                               | <pre>background-color : yellow ;</pre> |
| Lorem ipsum dolor sit amet, consectetur adi-          | }                                      |
| piscing elit. Fusce lacinia, elit sit amet mollis     |                                        |
| ornare, mi lectus placerat libero, sed dignissim      | <pre>#bloc1 {</pre>                    |
| felis ligula quis urna. Quisque nec massa nec mauris  | <pre>float:left;</pre>                 |
| viverra malesuada. Mauris tellus vehilamcorper, nisl  | <pre>background-color : blue ;</pre>   |
| lorem ullamcorper massa, facilisis facilisis eros     | width:100px;                           |
| elit vel magna. Nullam tincidunt, magna vel sodales   | height:100px;                          |
| sollicitudin, augue enim suscipit erat, et dignissim  | }                                      |
| enim sapien vitae leo. Sed ac purus eu diam convallis |                                        |
| sollicitudin. Nunc enim ipsum, scelerisque nec adi-   | <pre>#bloc2 {</pre>                    |
| piscing non, malesuada a lacus.                       | <pre>float:right;</pre>                |
|                                                       | <pre>background-color:red ;</pre>      |
|                                                       | width:100px;                           |
|                                                       | height:100px;                          |
|                                                       | }                                      |
|                                                       |                                        |

# NOTIONS DE BASE CSS

#### Résultat

Lorem ipsum dolor sit amet, consectetur adipiscing elit. Fuscelacinia, elitsitametmollisornare, milectus placerat libero, sed dignissim felis ligula quis urna. Quisque nec massa nec mauris viverra malesuada. Mauristellus vehicula pretium. Sed consectetur anter eros felis, tempus ut tristique vitae, fringilla in massa. In vel lectus mauris. Proin

elementum, justo quis sodales ullamcorper, nisl lorem ullamcorper massa, facilisis facilisis eros elit velmagna. Nullam tincidunt, magna vel sodales sollicitudin, augue enim suscipit erat, et dignissim enim sapien vitae leo. Sed ac purus eu diam convallis sollicitudin. Nunc enim ipsum, scelerisque nec adipiscing non, malesuada a lacus.

Par défaut, l'élément standard suivant un élément flottant s'affichera donc dans l'espace laissé par la largeur du flottant. Ce comportement n'étant pas forcément voulu, la propriété **clear** permet préciser que cet élément ne sera pas influencé par le comportement d'un flottant.

Cette précision peut se faire sur chaque côté (clear:left; ou clear:right;) ou sur les deux à la fois (clear:both;). Tout le contenu situé entre le flottant et le libéré restera sous l'influence du flottant.

### Liste des propriétés CSS

Cette liste, aussi bien au niveau des paramètres que de leurs valeurs, est loin d'être exhaustive et n'a pour but que d'éclairer les novices sur les principales propriétés utilisées dans les modèles de présentation CSS proposés sur les sites.

#### • POLICE DE CARACTÈRES

- font-family : Nom de la police. Il est possible de proposer plusieurs polices au cas où la première n'est pas disponible sur l'ordinateur de l'utilisateur.

- font-size : Taille du texte. Plusieurs unités sont disponibles : px (pixels), % (pourcentage), em (taille relative), etc.

- font-weight : Gras (bold : gras, bolder : plus gras, lighter : plus fin , normal : sans modification )
- font-style : (italic : italique, none : normal)

- text-decoration : Décoration (underline : souligné, overline : ligne au-dessus, line-through : barré, blink : clignotant, none : normal)

- text-transform : Majuscules/minuscules (uppercase : tout mettre en majuscules, lowercase : tout mettre en minuscules, capitalize : début des mots en majuscules, none : normal)

- color : Couleur du texte . Plusieurs méthodes sont disponibles : le nom de la couleur en anglais (black, blue, green, white, red...), le code couleur en hexadécimal (exemple #CC48A1), le code couleur en RGB : ( rgb (128, 255, 0) )

- ALIGNEMENT
- text-align : Alignement horizontal des éléments (pas exclusivement les textes)
- vertical-align : Alignement vertical des éléments
- line-height : Hauteur de ligne

# 2. NOTIONS DE BASE CSS

- text-indent : Alinéa des paragraphes
- white-space : Passage à la ligne (Césure)
- ARRIÈRE PLAN
- background-image : Permet de définir l'url de l'image d'arrière plan
- background-repeat: Répétition du fond (repeat, repeat-x, repeat-y, no-repeat)
- background-position : Position du fond
- background-color : Couleur du fond
- DIMENSIONS, MARGES
- width : Largeur (s'applique uniquement aux éléments de type block)
- height : Hauteur (s'applique uniquement aux éléments de type block)
- min-width : Largeur minimale (Attention: ne s'applique pas dans Internet Explorer)
- max-width : Largeur maximale (Attention: ne s'applique pas dans Internet Explorer)
- min-height : Hauteur minimale (Attention: ne s'applique pas dans Internet Explorer)
- max-height : Hauteur maximale (Attention: ne s'applique pas dans Internet Explorer)

- margin : Marges extérieures (max. 4 paramètres : "haut" - "droite" - "bas" - "gauche". Exemple : margin:10px 0 13px 6px; si le paramètre "bas" n'est pas renseigné, il prend la valeur du "haut". Idem pour le "droite", qui prend la valeur du "gauche".)

- margin-top : Marge supérieure extérieure
- margin-left : Marge gauche extérieure
- margin-right : Marge droite extérieure
- margin-bottom : Marge inférieure extérieure

- padding : Marges intérieures (max. 4 paramètres : "haut" - "droite" - "bas" - "gauche". Exemple : padding:10px 0 13px 6px; si le paramètre "bas" n'est pas renseigné, il prend la valeur du "haut". Idem pour le "droite", qui prend la valeur du "gauche".)

- padding-top : Marge supérieure intérieure
- padding-left : Marge gauche intérieure
- padding-right : Marge droite intérieure
- padding-bottom : Marge inférieure intérieure
- BORDURES
- border-width : Epaisseur de la bordure (en px)
- border-color : Couleur de la bordure

- border-style : Type de bordure (none : pas de bordure , hidden : bordure cachée, solid : ligne pleine, double : ligne double , dashed : en tirets, dotted : en pointillés, inset : effet 3D «enfoncé», outset : effet 3D «surélevé», ridge : effet 3D)

Mégapropriété à 3 valeurs : Indiquer la couleur, l'épaisseur et le type de bordure pour la bordure gauche. L'ordre n'a pas d'importance :

- border : Ensemble des 4 bordures
- border-left : Bordure de gauche
- border-top : Bordure supérieure
- border-right : Bordure de droite
- border-bottom : Bordure inférieure

#### • AFFICHAGE

- display : Type d'élément (none : l'élément ne sera pas affiché, block : l'élément devient de type «block», inline : l'élément devient de type «inline», list-item : l'élément devient de type «élément de liste à puce»)

- visibility : Affichage des éléments (hidden : masqué, visible : visible).

NB : display:none; fait complètement disparaître l'élément, tandis que visibility:hidden; masque l'élément, qui continue quand même à prendre de la place sur l'écran.

- overflow : Affichage des éléments « hors » du conteneur (visible : tout l'élément sera affiché, hidden : l'élément sera coupé s'il dépasse les limites, scroll : l'élément sera coupé s'il dépasse les limites mais le navigateur ajoutera des barres de défilement, auto : similaire à scroll sauf que les barres de défilement n'apparaitront que si un élément sors de la zone du conteneur.

#### POSITIONNEMENT

- float : Flottant (left : flottant à gauche, right : flottant à droite, none : pas de flottant)

- clear : Stopper un flottant (left : supprime l'effet d'un flottant à gauche précédent, right : supprime l'effet d'un flottant à droite précédent, both : supprime l'effet d'un flottant précédent, none : pas de suppression de l'effet du flottant)

- position : Type de positionnement (absolute , fixed , relative, static)

- top : Position par rapport au haut (s'applique uniquement si la position a été définie pour la règle)

- bottom : Position par rapport au bas (s'applique uniquement si la position a été définie pour la règle)

- left : Position par rapport à gauche (s'applique uniquement si la position a été définie pour la règle)

- right : Position par rapport à droite (s'applique uniquement si la position a été définie pour la règle)
- z-index : Priorité d'affichage
- LISTES
- list-style-type : Type de liste
- list-style-position : retrait du texte
- list-style-image : Puce personnalisée

# **3.LA FEUILLE DE STYLE OXATIS**

| #Maincontainer   | #Topbanne | ´ (Éventuelle bannière pub) |                |                 |              |
|------------------|-----------|-----------------------------|----------------|-----------------|--------------|
| #Headercontainer |           |                             |                |                 |              |
| #Headerarea      |           |                             |                |                 |              |
| #Header          | column1   |                             | #Headercolumn2 |                 |              |
| #Head            | aeriogo   |                             | #Headerdata    |                 |              |
|                  |           | #Headermen                  | าน             |                 |              |
| #Roducontainor   |           |                             |                |                 |              |
| #Bodyarea        |           |                             |                |                 |              |
| #Bodycolumn      | 1         | #Bodycolumn2                |                |                 |              |
| #verticalme      | enu       | #Bodydata                   |                |                 |              |
| #vmenu           |           | .view                       |                |                 |              |
|                  |           | .viewtbl                    |                |                 | #Body<br>(Év |
|                  |           | .sectiontb                  |                | .blockcontainer | bann         |
|                  |           | .sectiondata                |                |                 |              |
|                  |           |                             |                | Rechercher      |              |
|                  |           |                             |                | Code promo      |              |
|                  |           |                             |                | Login           |              |
| #Langflags       |           |                             |                | Etc.            |              |
| 5.5              |           |                             |                |                 |              |
|                  |           |                             |                |                 |              |
|                  |           |                             |                |                 |              |
| #Footercontainer |           |                             |                |                 |              |
| #Footerarea      |           |                             |                |                 |              |

### Concept

Une page web est définie par le couple HTML/CSS. Le code HTML des pages d'un site Oxatis est généré par la solution. Il est donc impératif de connaitre les classes et les ID utilisés dans ce code HTML pour structurer et paramétrer une feuille de style.

Cette arborescence de classes est d'autant plus riche et complexe qu'Oxatis a tenté de s'adapter à un panel de besoins le plus large possible et d'offrir des possibilités avancées de personnalisation.

En effet, la technologie des CSS est en pleine évolution. A l'heure actuelle, les principaux navigateurs du marché sont compatibles avec les CSS2 (mis à part Internet Explorer qui ne respecte pas « à la lettre » les recommandations du World Wide Web Consortium). Néanmoins, seules les CSS3 permettront d'accéder à un niveau optimal de personnalisation. Pour faire face à cette problématique, Oxatis propose des imbrications de classes supplémentaires pour offrir un panel de possibilités le plus riche possible aux webmasters.

# 3.LA FEUILLE DE STYLE OXATIS

### Modifier une feuille de style Oxatis

La solution utilise un ensemble de classes spécifiques à Oxatis. Si ces classes ne sont pas configurées dans votre feuille de style, votre site sera inutilisable. Il est donc difficilement envisageable de créer votre feuille de style en partant de zéro. La bonne façon de procéder est de partir d'un modèle de présentation que vous modifierez.

Pour modifier ou personnaliser une présentation CSS, vous devez réaliser les deux étapes suivantes :

#### 1) Importez un modèle

Le principe consiste à dupliquer le modèle de présentation que vous utilisez qui est partagé par tous les clients Oxatis, donc non modifiable, en une présentation personnalisée sur laquelle vous pourrez facilement agir.

Cliquez sur le menu [Site\Présentation] Cliquez sur le bouton [Gérer les présentations personnalisés], puis sur le bouton [Importer une présentation], et enfin sur «Importer une présentation CSS». Sélectionnez la présentation actuellement utilisée sur votre site et validez.

#### 2) Appliquez cette présentation au site

Pour que cette présentation soit utilisée dans votre site Oxatis, cliquez sur le menu [Site/Présentation] puis sur le bouton [Modifier]. Choisissez ensuite l'option «Utiliser une de vos présentations personnalisées» pour pouvoir sélectionner votre présentation et sauvez.

#### L'édition des présentations Oxatis.

Pour éditer une présentation ajoutée dans vos présentations personnalisées, rendez vous dans le menu [Site/Présentation] et cliquez sur [Gérer les présentations personnalisées], cliquez ensuite sur l'icône [Editer les propriétés] de la présentation que vous souhaitez modifier.

La zone « contenu CSS » vous permet d'accéder à votre feuille de style pour la modifier.

| (   | Oxatis Deversion of the second second |
|-----|----------------------------------------------------------------------------------------------------|
| A   | iccueil Site Galeries Commerce Composants Marketing Compte Aide Oxashop.oxatis.com                                                                                                    |
| F   | Présentations personnalisées : Modèle 0014 - Variation Bleue (29863)                                                                                                    |
| No. | Iodification d'une présentation personnalisée<br>ette vue permet de modifier la présentation personnalisée. Noubliez pas d'appuyer sur [Sauver] pour sauvegarder les modifications que vous avez apportées.                                                                                                    |
|     | Sativer Annuler                                                                                                    |
|     | Informations principales Cette section vous permet d'entrer les principales informations servant à décrire cet élément. D: 2983 Nom: Entrez le non de la présentation personnalisée. Modèle 0014 - Variation Bleue (29683)                                                                                                    |
|     | Contenu du CSS body 2B {     test-signic center;     tont-signic, 'dit, lebetica, sans-serif, 'century, Gothic':     bestagouod-celor, #7/16/6;     metatic. Dax,     test-signic left;     test-signic left;     test-signicleft;     test-signic left;     test-signic |

Vous disposez également de trois champs qui vous permettent de « reprendre la main » sur certaines zones de votre site pour les remplacer par du code HTML de votre cru : Le bandeau entête, le menu horizontal et le menu vertical.

Bien entendu, l'utilisation de ces deux derniers champs, impliquera que l'administration Oxatis ne permettra plus d'éditer le contenu de ces menus facilement par le biais du menu [Site/Menus].

| Propriétés de l'entête<br>Code HTML associé :        |  |  |
|------------------------------------------------------|--|--|
|                                                      |  |  |
|                                                      |  |  |
|                                                      |  |  |
| Proprietes du menu horizontal<br>Code HTML associé : |  |  |
|                                                      |  |  |
|                                                      |  |  |
|                                                      |  |  |
| Propriétés du menu vertical<br>Code HTML associé :   |  |  |
|                                                      |  |  |
|                                                      |  |  |
|                                                      |  |  |

### Le chemin des images dans Oxatis

Il existe deux possibilités pour ajouter des images à votre site Oxatis. La façon dont vous ajouterez une image dans votre galerie va influer sur l'URI (Chemin relatif) de cette image.

- Ajout « classique » d'une image

Lorsque vous ajoutez une image à l'administration, le système la place dans un répertoire défini de manière aléatoire en respectant le schéma suivant :

/Files/XXXXX/Img/YY/votre-fichier.jpg

Où XXXXX est votre identifiant Oxatis et YY est un numéro à deux chiffres généré aléatoirement par le système Oxatis.

Il se peut aussi que le nom de votre fichier soit légèrement modifié par rapport à l'original. En effet, si le nom de fichier contient des accents, des apostrophes, des espaces ou d'autres types de caractères spéciaux incompatibles avec le web, le système « corrige » le nom du fichier lors de l'importation.

Les seuls caractères utilisables pour internet sont les lettres majuscules et minuscules de A à Z , les nombres de 0 à 9 le tiret haut « - » et le tiret bas «  $\_$  »

Pour visualiser l'URL des images, allez dans le menu [Galeries\Images], cliquez sur [Editer la vue], activez la colonne « Chemin Relatif » et validez.

#### - Ajout via le traitement par lot

Si vous désirez ajouter un grand nombre d'images à votre site, il est utile d'automatiser cette procédure. Il suffit alors de placer vos fichiers dans une archive ZIP et d'effectuer un traitement par lot.

Si vous avez pris soin de mettre ces images dans des dossiers et sous-dossiers, le système récupère le

## 3.LA FEUILLE DE STYLE OXATIS

nom et l'arborescence de ces répertoires pour classer les images. Comme pour la procédure d'ajout « classique » , le système place les images dans des répertoires définis de manière aléatoire.

Pour un webmaster ayant réalisé sa présentation dans Dreamweaver et qui désire l'importer dans son site Oxatis, cette génération aléatoire du chemin des images peut donc s'avérer pénalisante. Il est alors possible d'imposer au système les chemins relatifs de ces fichiers.

Pour mettre en œuvre ce mode, cochez l'option « Conserver la structure des dossiers » au moment de l'importation. Ce mode est dit « expert » car il est indispensable que chaque image, chaque répertoire et chaque sous-répertoire ait un nom compatible avec le web (pas d'accent, pas d'apostrophes, pas d'espaces, etc.).

Par exemple en plaçant une image « votre-fichier.jpg » dans l'arborescence suivante :

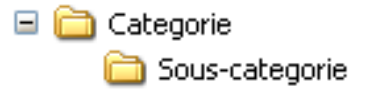

Vous obtiendrez une URI du type :

/Files/XXXXX/Categorie/Sous-categorie/votre-fichier.jpg

Où XXXXX sera votre identifiant Oxatis.

## 4. Les éléments | Structure des pages Oxatis

Les schémas et tableaux suivants permettent de comprendre la structure des pages HTML des sites Oxatis.

### 4.1 BLOC PRINCIPAL

| #Maincontainer                  | #Topbanner | (Éventuelle bannière pub)          |                                                      |                                              |
|---------------------------------|------------|------------------------------------|------------------------------------------------------|----------------------------------------------|
| #Headercontainer<br>#Headerarea |            |                                    |                                                      |                                              |
| #Headerco<br>#Heade             | erlogo     | #Headercolumn2<br>#Headerdata      |                                                      |                                              |
|                                 |            | #Headermenu                        |                                                      |                                              |
| #Bodycontainer                  |            |                                    |                                                      |                                              |
| #Bodyarea<br>#Bodycolumn1       |            | #Bodycolumn2                       |                                                      |                                              |
| #verticalmer                    | nu         | #Bodydata                          |                                                      |                                              |
| #vmenu                          |            | view viewtbl sectiontb sectiondata | Lolockcontainer<br>Edito<br>Rechercher<br>Code promo | #Bodycolumn:<br>(Éventuelle<br>bannière pub) |
| #Langflags                      |            |                                    | Ētc.                                                 |                                              |
| #Footercontainer<br>#Footerarea |            |                                    |                                                      |                                              |

| Zone           | Classes obligatoires | Classes optionnelles         | Description                                                                                           |
|----------------|----------------------|------------------------------|----------------------------------------------------------------------------------------------------|
| Bloc Principal |                      |                              |                                                                                                    |
|                | body.PB              |                              | Arrière plan du site                                                                                  |
|                | #maincontainer       |                              | Bloc principal                                                                                        |
|                |                      | #maincontainer.homepage      | Page d'accueil simplifiée                                                                             |
|                |                      | #maincontainer.webblock      | WebBlock                                                                                              |
|                |                      | #maincontainer.sccatalog     | Composant Panier d'achat - Catégories + liste produits + Fiche<br>détail articles + page de recherche |
|                |                      | #maincontainer.itemlist      | Composant Panier d'achat + Catalogue-vitrine + Blog - Catégories<br>+ liste articles                  |
|                |                      | #maincontainer.itemdetail    | Composant Panier d'achat + Catalogue-vitrine + Blog - Fiche<br>détail articles                        |
|                |                      | #maincontainer.scshopcart    | Panier d'achat (caddie) - Liste des élements                                                          |
|                |                      | #maincontainer.scorderform   | Panier d'achat (caddie) - Formulaire inscription                                                      |
|                |                      | #maincontainer.scshipform    | Panier d'achat (caddie) - Sélection mode de livraison                                                 |
|                |                      | #maincontainer.scpaymentform | Panier d'achat (caddie) - Sélection moyen de paiement                                                 |
|                |                      | #maincontainer.scconfirmform | Panier d'achat (caddie) - Validation commande                                                         |
|                |                      | #maincontainer.scfinishform  | Panier d'achat (caddie) - Message de remerciement                                                     |
|                |                      | #maincontainer.catalog       | Composant Catalogue-vitrine - Catégories + liste produits + fiche détail articles                     |
|                |                      | #maincontainer.infocart      | Catalogue-vitrine (demande d'information) - Liste des éléments                                        |
|                |                      | #maincontainer.infoform      | Catalogue-vitrine (demande d'information) - Formulaire inscrip-<br>tion                               |
|                |                      | #maincontainer.hotlinks      | Composant Liens favoris                                                                               |
|                |                      | #maincontainer.hotnews       | Composant Actualités                                                                                  |
|                |                      | #maincontainer.faq           | Composant FAQ                                                                                         |
|                |                      | #maincontainer.contactus     | Composant Contacts                                                                                    |
|                |                      | #maincontainer.partners      | Composant Partenaires                                                                                 |
|                |                      | #maincontainer.photos        | Composant Album photos                                                                                |
|                |                      | #maincontainer.bios          | Composant Biographies                                                                                 |
|                |                      | #maincontainer.guestbook     | Composant Témoignages                                                                                 |
|                |                      | #maincontainer.joblisting    | Composant Offre d'emplois                                                                             |
|                |                      | #maincontainer.events        | Composant Evénements                                                                                  |
|                |                      | #maincontainer.subscribe     | Composant Inscription                                                                                 |
|                |                      | #maincontainer.userlogin     | Composant Votre Compte - Inscription                                                                  |
|                |                      | #maincontainer.useraccount   | Composant Votre Compte - Edition                                                                      |
|                |                      | #maincontainer.classified    | Composant Petites annonces                                                                            |
|                |                      | #maincontainer.classifiedadd | Composant Petites annonces (partie publique)                                                          |
|                |                      | #maincontainer.realestate    | Composant Annonces immobilières                                                                       |
|                |                      | #maincontainer.blogarticles  | Composant Blog                                                                                        |
|                |                      | #maincontainer.searchpage    | Page de recherche                                                                                     |
|                | #topbanner           |                              | Bannières publicitaires horizontales du haut de page                                                  |

## 4.2 BLOC HEADER

| #Headercontainer |                |
|------------------|----------------|
| #Headerarea      |                |
|                  | #Headerbanner  |
| #Headercolumn1   | #Headercolumn2 |
| #Headerlogo      | #Headerdata    |
|                  |                |
|                  | #Headermenu    |
|                  |                |

| Zone        | Classes obligatoires | Classes optionnelles | Description                                                                     |
|-------------|----------------------|----------------------|---------------------------------------------------------------------------------|
| Bloc Header |                      |                      |                                                                                 |
|             | #headercontainer     |                      | Bloc principal du Header                                                        |
|             | #headerarea          |                      | Arrière plan du Header - Contient généralement le bandeau entête                |
|             | #headercolumn1       |                      | Zone de gauche du header                                                        |
|             | #headerlogo          |                      | Bloc Logo : Contient le logo en format texte inséré dans le menu entête et logo |
|             |                      | #headerlogo a        | Lien image Logo insérée dans le menu entête et logo                             |
|             |                      | #headerlogo img      | Balise <img/> du logo inséré dans le menu entête et logo                        |
|             | #headerbanner        |                      | Bannières publicitaires horizontales de la zone header                          |
|             | #headercolumn2       |                      | Zone de droite du header                                                        |
|             | #headerdata          |                      | Entête insérée dans le menu entête et logo                                      |
|             |                      | #headerdata img      | Balise <img/> de l'image entête insérée dans le menu entête et logo             |
|             | #headertext          |                      | Texte de l'entête insérée dans le menu entête et logo                           |

## 4.2.a Bloc menu horizontal

| #hmenu         uigeging       #hmenu a.menu         ELEMENT       avec sous-menu         avec sous-menu       #hmenu span           Below           #hmenu a.menu           Below     Below       Below                          #hmenu a.menu <bbb></bbb>                                                   | # | #headermenu     |                                            |                   |                                                                       |                   |                                                      |                   |                                                    |               |
|----------------------------------------------------------------------------------------------------|---|-----------------|--------------------------------------------|-------------------|-----------------------------------------------------------------------|-------------------|------------------------------------------------------|-------------------|----------------------------------------------------|---------------|
| uigoof II numuut     ELEMENT<br>avec sous-menu     whenenu span     whenenu span     whenenu a.menu     whenenu a.menu     whenenu a.menu       ELEMENT<br>avec sous-menu     ELEMENT<br>sans action de navigation<br>sans sous-menu     Henenu a.menu     Henenu a.menu     Henenu a.menu     Henenu a.menu |   | #hmenu          |                                            |                   |                                                                       |                   |                                                      |                   | .,                                                 |               |
|                                                                                                    |   | #hmenu li.begin | #hmenu a.menu<br>ELEMENT<br>avec sous-menu | #hmenu li.menusep | #hmenu span<br>ELEMENT<br>sans action de navigation<br>sans sous-menu | #hmenu li.menusep | #hmenu a.menu<br>ELEMENT<br>avec actionde navigation | #hmenu li.menusep | #hmenu a.menu<br>DERNIER ELEMENT<br>avec sous-menu | #hmenu li.end |

| Zone            | Classes obligatoires | Classes optionnelles | Description          |
|-----------------|----------------------|----------------------|----------------------|
| Menu Horizontal |                      |                      |                      |
|                 | #headermenu          |                      | Bloc Menu Horizontal |

| Zone                                                                      | Classes obligatoires                          | Classes optionnelles                                                   | Description                                                                                                    |
|---------------------------------------------------------------------------|-----------------------------------------------|------------------------------------------------------------------------|----------------------------------------------------------------------------------------------------|
| Configuration de<br>la mise en page<br>des éléments de<br>menu horizontal |                                               |                                                                        |                                                                                                    |
|                                                                           | #hmenu                                        |                                                                        | Menu horizontal global                                                                                                    |
|                                                                           | #hmenu li                                     |                                                                        | Cellules des éléments de menus et sous-menus                                                                                                    |
|                                                                           | #hmenu li.begin                               |                                                                        | Premier élément (bordure)                                                                                                    |
|                                                                           | #hmenu a.menu,<br>#hmenu span                 |                                                                        | Mise en forme générale des éléments de menus. Les éléments des sous-menus ne sont pas affectés par cette classe.                                    |
|                                                                           | #headerbanner                                 |                                                                        | Bannières publicitaires horizontales de la zone header                                                                                              |
|                                                                           | #hmenu<br>a.menu:hover,<br>#hmenu a.subactive |                                                                        | Lien élément de menu survolés. La classe subactive permet de conserver les paramètres lorsque les élements de sous-menus sont survolés.             |
|                                                                           | #hmenu li.menusep                             |                                                                        | Séparateurs (automatiques) entre les éléments                                                                                                    |
|                                                                           | #hmenu li.mitext                              |                                                                        | Mise en forme des éléments de menus de type "Texte"                                                                                                 |
|                                                                           |                                               | #hmenu li.mitext<br>span                                               | Mise en forme des éléments de menus de type "Texte" sans action de naviga-<br>tion et sans sous-menus.                                              |
|                                                                           |                                               | #hmenu li.mitext<br>a.menu                                             | Mise en forme des éléments de menus de type "Texte" avec action de naviga-<br>tion et/ou sous-menus.                                                |
|                                                                           |                                               | #hmenu li.mitext<br>a.menu:hover,<br>#hmenu li.mitext<br>a.subactive   | Eléments de menu de type "Texte" survolés. La classe subactive permet de conserver les paramètres lorsque les éléments de sous-menus sont survolés. |
|                                                                           | #hmenu li.mititle                             |                                                                        | Mise en forme des éléments de menus de type "Title"                                                                                                 |
|                                                                           |                                               | #hmenu li.mititle<br>span                                              | Mise en forme des éléments de menus de type "Titre" sans action de naviga-<br>tion et sans sous-menus.                                              |
|                                                                           |                                               | #hmenu li.mititle<br>a.menu                                            | Mise en forme des éléments de menus de type "Titre" avec action de naviga-<br>tion et/ou sous-menus.                                                |
|                                                                           |                                               | #hmenu li.mititle<br>a.menu:hover,<br>#hmenu li.mititle<br>a.subactive | Eléments de menu de type "Titre" survolés. La classe subactive permet de conserver les paramètres lorsque les éléments de sous-menus sont survolés. |
|                                                                           | #hmenu li.mispacer                            |                                                                        | Eléments de type "Espace"                                                                                                    |
|                                                                           | #hmenu li.misep                               |                                                                        | Eléments de type "Séparateur" (ajoutés par l'utilisateur)                                                                                           |
|                                                                           | #hmenu li.miimg                               |                                                                        | Mise en forme des éléments de menus de type "Image"                                                                                                 |
|                                                                           |                                               | #hmenu li.miimg<br>img                                                 | Balise img des éléments de menus de type "Image" sans action de navigation et sans sous-menus.                                                      |
|                                                                           |                                               | #hmenu li.miimg<br>a.menu                                              | Mise en forme des éléments de menus de type "Image" ayant une action de navigation et/ou des sous-menus.                                            |
|                                                                           |                                               | #hmenu li.miimg<br>a.menu img                                          | Balise img des éléments de menus de type "Image" ayant une action de navi-<br>gation et/ou des sous-menus.                                          |
|                                                                           |                                               | #hmenu li.miimg<br>a.menu:hover,<br>#hmenu li.miimg<br>a.subactive     | Eléments de menu de type "Image" survolés. La classe subactive permet de conserver les paramètres lorsque les éléments de sous-menus sont survolés. |
|                                                                           | #hmenu li.end                                 |                                                                        | Dernier élément (bordure)                                                                                                    |

## 4.2.b Bloc sous-menu horizontal

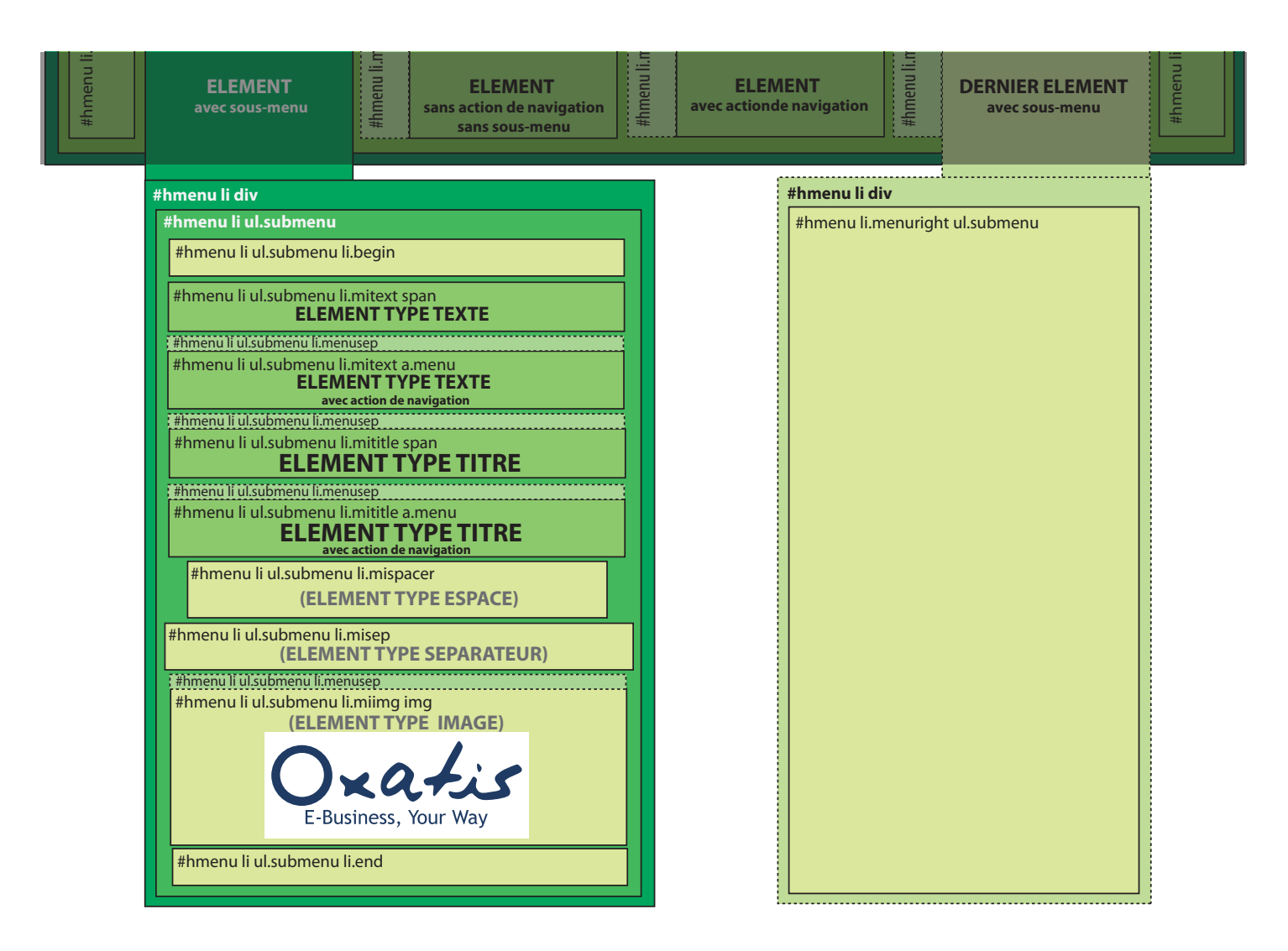

| Zone                                                                               | Classes obligatoires                    | Classes optionnelles              | Description                                                                                            |
|------------------------------------------------------------------------------------|-----------------------------------------|-----------------------------------|----------------------------------------------------------------------------------------------------|
| Configuration de<br>la mise en page<br>des éléments<br>de sous-menus<br>horizontal |                                         |                                   |                                                                                                    |
|                                                                                    | #hmenu li div                           |                                   | Zone de sous-menu - Permet de déplacer la zone au besoin                                               |
|                                                                                    | #hmenu li ul.submenu                    |                                   | Bloc sous-menu                                                                                         |
|                                                                                    | #hmenu li ul.submenu li                 |                                   | Mise en forme générale des cellules des éléments de sous-menus                                         |
|                                                                                    |                                         | #hmenu li ul.submenu li<br>a.menu | Mise en forme générales des éléments de sous-menus ayant une action de navigation                      |
|                                                                                    |                                         | #hmenu li ul.submenu li<br>span   | Mise en forme générales des éléments de sous-menus n'ayant pas<br>d'action de navigation (sauf images) |
|                                                                                    | #hmenu li ul.submenu li<br>a.menu:hover |                                   | Eléments des sous-menus survolés                                                                       |

| #hmenu l<br>li.begin   | i ul.submenu       |                                             | Premiers éléments des sous-menus (bordure)                                                      |
|------------------------|--------------------|---------------------------------------------|-------------------------------------------------------------------------------------------------|
| #hmenu l<br>li.menuse  | i ul.submenu<br>ep |                                             | Séparateurs (automatiques) entre les éléments de sous-menus                                     |
| #hmenu l<br>li.mitext  | i ul.submenu       |                                             | Mise en forme des éléments de type "Texte" du sous-menus                                        |
|                        |                    | #hmenu li ul.submenu<br>li.mitext span      | Mise en forme des éléments de type "Texte" des sous-menus<br>n'ayant pas d'action de navigation |
|                        |                    | #hmenu li ul.submenu<br>li.mitext a.menu    | Mise en forme des éléments de type "Texte" des sous-menus ayant<br>une action de navigation     |
| #hmenu l<br>li.mititle | i ul.submenu       |                                             | Mise en forme des éléments de type "Titre" des sous-menus                                       |
|                        |                    | #hmenu li ul.submenu<br>li.mititle span     | Mise en forme des éléments de type "Titre" des sous-menus<br>n'ayant pas d'action de navigation |
|                        |                    | #hmenu li ul.submenu<br>li.mititle a.menu   | Mise en forme des éléments de type "Titre" du sous-menus ayant<br>une action de navigation      |
| #hmenu l<br>li.mispac  | i ul.submenu<br>er |                                             | Eléments de type "Espace"                                                                       |
| #hmenu l<br>li.misep   | i ul.submenu       |                                             | Eléments de type "Séparateur" (ajoutsé par l'utilisateur)                                       |
| #hmenu l<br>li.miimg   | i ul.submenu       |                                             | Mise en forme des éléments de sous-menus de type "Image"                                        |
|                        |                    | #hmenu li ul.submenu<br>li.miimg img        | Balise img des éléments de sous-menus de type "Image" sans action de navigation.                |
|                        |                    | #hmenu li ul.submenu<br>li.miimg a.menu     | Mise en forme des éléments de sous-menus de type "Image" ayant<br>une action de navigation.     |
|                        |                    | #hmenu li ul.submenu<br>li.miimg a.menu img | Balise img des éléments de sous-menus de type "Image" ayant une action de navigation.           |
| #hmenu l<br>ul.subme   | i.menuright<br>nu  |                                             | Permet de spécifier la position et le comportement du dernier<br>bloc de sous-menu (à droite)   |
| #hmenu l<br>li.end     | i ul.submenu       |                                             | Derniers éléments des sous-menus (bordure)                                                      |

## 4.3 BLOC CENTRAL

| lucolumn 2 |
|------------|
| ventuelle  |
| niere pub) |
|            |
|            |
|            |
|            |
|            |
|            |
|            |

| Zone         | Classes obligatoires | Classes optionnelles | Description                                                                                                    |
|--------------|----------------------|----------------------|----------------------------------------------------------------------------------------------------|
| Bloc Central |                      |                      |                                                                                                    |
|              | #bodycontainer       |                      | Bloc Central - contient le menu vertical, l'aire de données et les ban-<br>nières publicitaires verticales                                                           |
|              | #bodyarea            |                      | Sous-Bloc Central                                                                                                    |
|              | #bodycolumn1         |                      | Bloc contenant le menu vertical                                                                                                    |
|              | #bodycolumn2         |                      | Bloc contenant l'aire de données                                                                                                    |
|              | #bodycolumn3         |                      | Bloc contenant la bannière publicitaire latérale                                                                                                    |
|              | #verticalbanner      |                      | Bannières publicitaires verticale                                                                                                    |
|              | #bodytopbanner       |                      | Bannières publicitaires horizontales de la zone body                                                                                                    |
|              | #bodydata            |                      | Sous-Bloc de l'aire de données                                                                                                    |
|              | *html #bodyarea      |                      | /* for min-height in IE */                                                                                                    |
|              | #bodydata form       |                      | WebBlock types Formulaire (permet d'annuler les marges par défaut des formulaires.)                                                                                  |
|              | .clearbodycontainer  |                      | Supprime le paramètre "float" dans #bodycolumn1 et #bodycolumn3 et prolonge la page dans le cas où l'une de ces colonnes flottantes est plus longue que #bodycolumn2 |

## 4.3.a Menu vertical

| #verticalmenu                                                              |
|----------------------------------------------------------------------------|
| #vmenu                                                                     |
| #vmenu li.begin                                                            |
| #vmenu li.mitext_span<br>ELEMENT TYPE TEXTE                                |
| #vmenu li.menusep                                                          |
| #vmenu li.mitext a.menu<br>ELEMENT TYPE TEXTE<br>avec sous menu            |
| #vmenu li.menusep                                                          |
| #vmenu li.mitext a.menu<br>ELEMENT TYPE TEXTE<br>avec action de navigation |
| #vmenu li.menusep                                                          |
| #vmenu li.mititle span ELEMENT TYPE TITRE                                  |
| #vmenu li.menusep                                                          |
| #vmenu li.mititle a.menu ELEMENT TYPE TITRE avec action de navigation      |
|                                                                            |
| #vmenu II.mispacer (ELEMENT TYPE ESPACE)                                   |
| #vmenu li.misep (ELEMENT TYPE SEPARATEUR)                                  |
| f #vmenu li.menuseo                                                        |
| #vmenu li.miimg img                                                        |
| (ELEMENT TYPE IMAGE)                                                       |
| Oxatis<br>E-Business, Your Way                                             |
|                                                                            |
| #vmenu li.menusep                                                          |
| #vmenu li.mitext a.menu<br>DERNIER ELEMENT DE MENU AVEC SOUS-MENU          |
| #vmenu li.end                                                              |

| Zone                                                                    | Classes obligatoires                          | Classes optionnelles | Description                                                                                                    |
|-------------------------------------------------------------------------|-----------------------------------------------|----------------------|----------------------------------------------------------------------------------------------------|
| Menu Vertical                                                           |                                               |                      |                                                                                                    |
|                                                                         | #verticalmenu                                 |                      | Bloc Menu Vertical                                                                                                    |
| Configuration de<br>la mise en page<br>des éléments de<br>menu vertical |                                               |                      |                                                                                                    |
|                                                                         | #vmenu                                        |                      | Menu vertical global                                                                                                    |
|                                                                         | #vmenu li                                     |                      | Cellules des éléments de menus et sous-menus                                                                                            |
|                                                                         | #vmenu li.begin                               |                      | Premier élément (bordure)                                                                                                    |
|                                                                         | #vmenu a.menu,<br>#vmenu span                 |                      | Mise en forme générale des éléments de menus. Les éléments des sous-<br>menus ne sont pas affectés par cette classe.                    |
|                                                                         | #bodytopbanner                                |                      | Bannières publicitaires horizontales de la zone body                                                                                    |
|                                                                         | #vmenu<br>a.menu:hover,<br>#vmenu a.subactive |                      | Lien élément de menu survolés. La classe subactive permet de conserver les paramètres lorsque les éléments de sous-menus sont survolés. |

| #vmenu li.menusep  |                                                                     | Séparateurs (automatiques) entre les éléments                                                                                                    |  |  |
|--------------------|---------------------------------------------------------------------|----------------------------------------------------------------------------------------------------|--|--|
| #vmenu li.mitext   |                                                                     | Mise en forme des éléments de menus de type "Texte"                                                                                                    |  |  |
|                    | #vmenu li.mitext span                                               | Mise en forme des éléments de menus de type "Texte" sans action de navigation et sans sous-menus.                                                         |  |  |
|                    |                                                                     |                                                                                                    |  |  |
|                    | #vmenu li.mitext<br>a.menu                                          | Mise en forme des éléments de menus de type "Texte" avec action de navigation et/ou sous-menus.                                                           |  |  |
|                    |                                                                     |                                                                                                    |  |  |
|                    | #vmenu li.mitext<br>a.menu:hover, #vmenu<br>li.mitext a.subactive   | Eléments de menu de type "Texte" survolés. La classe subactive permet<br>de conserver les paramètres lorsque les éléments de sous-menus sont<br>survolés. |  |  |
| #vmenu li.mititle  |                                                                     | Mise en forme des éléments de menus de type "Title"                                                                                                    |  |  |
|                    |                                                                     |                                                                                                    |  |  |
|                    | #vmenu li.mititle span                                              | Mise en forme des éléments de menus de type "Titre" sans action de navi-<br>gation et sans sous-menus.                                                    |  |  |
|                    | #vmenu li.mititle<br>a.menu                                         | Mise en forme des éléments de menus de type"Titre" avec action de navi-<br>gation et/ou sous-menus.                                                       |  |  |
|                    | #vmenu li.mititle<br>a.menu:hover, #vmenu<br>li.mititle a.subactive | Eléments de menu de type "Titre" survolés. La classe subactive permet<br>de conserver les paramètres lorsque les éléments de sous-menus sont<br>survolés. |  |  |
| #vmenu li.mispacer |                                                                     | Eléments de type "Espace"                                                                                                    |  |  |
| #vmenu li.misep    |                                                                     | Eléments de type "Séparateur" (ajoutés par l'utilisateur)                                                                                                 |  |  |
| #vmenu li.miimg    |                                                                     | Mise en forme des éléments de menus de type "Image"                                                                                                    |  |  |
|                    | #vmenu li.miimg img                                                 | Balise img des éléments de menus de type "Image" sans action de naviga-<br>tion et sans sous-menus.                                                       |  |  |
|                    | #vmenu li.miimg<br>a.menu                                           | Mise en forme des éléments de menus de type "Image" ayant une action de navigation et/ou des sous-menus.                                                  |  |  |
|                    | #vmenu li.miimg<br>a.menu img                                       | Balise img des éléments de menus de type "Image" ayant une action de navigation et/ou des sous-menus.                                                     |  |  |
|                    | #vmenu li.miimg<br>a.menu:hover, #vmenu<br>li.miimg a.subactive     | Eléments de menu de type "Image" survolés. La classe subactive permet<br>de conserver les paramètres lorsque les éléments de sous-menus sont<br>survolés. |  |  |
| #vmenu li.end      |                                                                     | Dernier élément (bordure)                                                                                                    |  |  |

## 4.3.b Sous-menu vertical

E .m

| ИЕМТ ТҮРЕ ТЕХТЕ                                                                                                    |                                                                                          |
|----------------------------------------------------------------------------------------------------|------------------------------------------------------------------------------------------|
| enu                                                                                                    | #vmenu li div                                                                            |
|                                                                                                    | #vmenu li ul.submenu                                                                     |
|                                                                                                    | #vmenu li ul.submenu li.begin                                                            |
| A CALE AND A CALE AND | #vmenu li ul.submenu li.mitext span<br>ELEMENT TYPE TEXTE                                |
|                                                                                                    | #vmenu li ul.submenu li.menusep                                                          |
| IENT TYPE TITRE                                                                                                    | #vmenu li ul.submenu li.mitext a.menu<br>ELEMENT TYPE TEXTE<br>avec action de navigation |
|                                                                                                    | #vmenu li ul.submenu li.menusep                                                          |
| nu                                                                                                    | #vmenu li ul.submenu li.mititle span                                                     |
| IENT TYPE TITRE                                                                                                    | ELEMENT TYPE TITRE                                                                       |
| ec action de navigation                                                                                                    | #vmenu li ul submenu li mititle a menu                                                   |
|                                                                                                    | #Vmenu II ul.submenu II.mittle a.menu<br>ELEMENT TYPE TITRE<br>avec action de navigation |
|                                                                                                    | #vmenu li ul.submenu li.mispacer                                                         |
| VIENT TYPE ESPACE)                                                                                                    | (ELEMENT TYPE ESPACE)                                                                    |
|                                                                                                    | themony livel submony limicon                                                            |
|                                                                                                    | (ELEMENT TYPE SEPARATEUR)                                                                |
|                                                                                                    | #vmenu li ul.submenu li.menusep                                                          |
| NT TYPE SEPARATEUR)                                                                                                    | #vmenu li ul.submenu li.miimg img                                                        |
|                                                                                                    | (ELEMENT TYPE IMAGE)                                                                     |
|                                                                                                    |                                                                                          |
|                                                                                                    | $() \times Q \neq i \leq i$                                                              |
|                                                                                                    | E-Business Vour Way                                                                      |
|                                                                                                    | L'Dusiness, iour way                                                                     |
|                                                                                                    | #vmenu li ul.submenu li.end                                                              |
|                                                                                                    |                                                                                          |
| xatis                                                                                                    |                                                                                          |
| MERCE SOLUTIONS                                                                                                    |                                                                                          |
|                                                                                                    |                                                                                          |
|                                                                                                    |                                                                                          |
|                                                                                                    |                                                                                          |
| INT DE MENU AVEC SOUS-MENU                                                                                                    | #vmenu li.menuup ul.submenu                                                              |
| THE DE MENO AVEC SOOS-MENO                                                                                                    | ; #vmenu II div                                                                          |
|                                                                                                    |                                                                                          |

| Zone                                                                            | Classes obligatoires                       | Classes optionnelles              | Description                                                                                         |
|---------------------------------------------------------------------------------|--------------------------------------------|-----------------------------------|----------------------------------------------------------------------------------------------------|
| Configuration de<br>la mise en page<br>des éléments<br>de sous-menu<br>vertical |                                            |                                   |                                                                                                    |
|                                                                                 | #vmenu li div                              |                                   | Zone de sous-menu - Permet de déplacer la zone au besoin                                            |
|                                                                                 | #vmenu li<br>ul.submenu                    |                                   | Bloc sous-menu                                                                                      |
|                                                                                 | #vmenu li<br>ul.submenu li                 |                                   | Mise en forme générale des cellules des éléments de sous-menus                                      |
|                                                                                 |                                            | #vmenu li ul.submenu<br>li a.menu | Mise en forme générales des éléments de sous-menus ayant une action de navigation                   |
|                                                                                 |                                            | #vmenu li ul.submenu<br>li span   | Mise en forme générales des éléments de sous-menus n'ayant pas d'action de navigation (sauf images) |
|                                                                                 | #vmenu li<br>ul.submenu li<br>a.menu:hover |                                   | Eléments des sous-menus survolés                                                                    |
|                                                                                 | #vmenu li<br>ul.submenu li.begin           |                                   | Premiers éléments des sous-menus (bordure)                                                          |
|                                                                                 | #vmenu li<br>ul.submenu<br>li.menusep      |                                   | Séparateurs (automatiques) entre les éléments de sous-menus                                         |
|                                                                                 | #vmenu li<br>ul.submenu li.mitext          |                                   | Mise en forme des éléments de type "Texte" du sous-menus                                            |

|                                        | #vmenu li ul.submenu<br>li.mitext span                          | Mise en forme des éléments de type "Texte" des sous-menus n'ayant pas<br>d'action de navigation                                                           |
|----------------------------------------|-----------------------------------------------------------------|----------------------------------------------------------------------------------------------------|
|                                        | #vmenu li ul.submenu<br>li.mitext a.menu                        | Mise en forme des éléments de type "Texte" des sous-menus ayant une action de navigation                                                                  |
| #vmenu li<br>ul.submenu li.mititle     |                                                                 | Mise en forme des éléments de type "Titre" des sous-menus                                                                                                 |
|                                        | #vmenu li ul.submenu<br>li.mititle span                         | Mise en forme des éléments de type "Titre" des sous-menus n'ayant pas<br>d'action de navigation                                                           |
|                                        | #vmenu li ul.submenu<br>li.mititle a.menu                       | Mise en forme des éléments de type "Titre" du sous-menus ayant une action de navigation                                                                   |
| #vmenu li<br>ul.submenu<br>li.mispacer |                                                                 | Eléments de type "Espace"                                                                                                    |
| #vmenu li<br>ul.submenu li.misep       |                                                                 | Eléments de type "Séparateur" (ajoutés par l'utilisateur)                                                                                                 |
| #vmenu li<br>ul.submenu li.miimg       |                                                                 | Mise en forme des éléments de sous-menus de type "Image"                                                                                                  |
|                                        | #vmenu li ul.submenu<br>li.miimg img                            | Balise img des éléments de sous-menus de type "Image" sans action de navigation.                                                                          |
|                                        | #vmenu li ul.submenu<br>li.miimg a.menu                         | Mise en forme des éléments de sous-menus de type "Image" ayant une action de navigation.                                                                  |
|                                        | #vmenu li ul.submenu<br>li.miimg a.menu img                     | Balise img des éléments de sous-menus de type "Image" ayant une action de navigation.                                                                     |
| #vmenu li.menuup<br>ul.submenu         |                                                                 | Permet de spécifier la position et le comportement du dernier bloc de sous-menu (à droite)                                                                |
| #vmenu li<br>ul.submenu li.end         |                                                                 | Derniers éléments des sous-menus (bordure)                                                                                                    |
| #vmenu li.misep                        |                                                                 | Eléments de type "Séparateur" (ajoutés par l'utilisateur)                                                                                                 |
| #vmenu li.miimg                        |                                                                 | Mise en forme des éléments de menus de type "Image"                                                                                                    |
|                                        | #vmenu li.miimg img                                             | Balise img des éléments de menus de type "Image" sans action de naviga-<br>tion et sans sous-menus.                                                       |
|                                        | #vmenu li.miimg<br>a.menu                                       | Mise en forme des éléments de menus de type "Image" ayant une action de navigation et/ou des sous-menus.                                                  |
|                                        | #vmenu li.miimg<br>a.menu img                                   | Balise img des éléments de menus de type "Image" ayant une action de navigation et/ou des sous-menus.                                                     |
|                                        | #vmenu li.miimg<br>a.menu:hover, #vmenu<br>li.miimg a.subactive | Eléments de menu de type "Image" survolés. La classe subactive permet<br>de conserver les paramètres lorsque les éléments de sous-menus sont<br>survolés. |
| #vmenu li.end                          |                                                                 | Dernier élément (bordure)                                                                                                    |

## 4.3.c Langage

#Langflags

# MCours.com

| Zone    | Classes obligatoires | Classes optionnelles | Description                             |
|---------|----------------------|----------------------|-----------------------------------------|
| Langage |                      |                      |                                         |
|         | #langflags           |                      | Bloc Drapeaux des langues               |
|         | #langflags ul        |                      | Menu drapeaux                           |
|         | #langflags li        |                      | Eléments drapeaux                       |
|         |                      | #langflags a         | Mise en forme des cellules des drapeaux |
|         |                      | #langflags span      | Mise en forme des cellules des drapeaux |
|         | #flag0               |                      | Image drapeau français                  |
|         | #flag1               |                      | Image drapeau anglais                   |
|         | #flag2               |                      | Image drapeau espagnol                  |
|         | #flag3               |                      | Image drapeau allemand                  |
|         | #flag4               |                      | Image drapeau italien                   |
|         | #flag5               |                      | Image drapeau néerlandais               |

## 4.3.d Aire de données

| .view<br>.viewtbl |                 |
|-------------------|-----------------|
| .sectiontb        | .blockcontainer |
| .sectiondata      |                 |

| Zone            | Classes obligatoires | Classes optionnelles | Description                              |
|-----------------|----------------------|----------------------|------------------------------------------|
| Aire de données |                      |                      |                                          |
|                 | .view                |                      | Bloc Aire de données                     |
|                 | .viewtbl             |                      | Sous-bloc aire de données                |
|                 | .sectiontb           |                      | Bloc de Titre                            |
|                 | .sectiontbarea       |                      | Sous-bloc de titre                       |
|                 | .sectiondata         |                      | Bloc des éléments de l'aire de données   |
|                 | .sectiondataarea     |                      | Sous-bloc des éléments de l'aire données |

## 4.3.e Boutique / Catalogue

 .sectiondata.sectioncatheader

 .sectiondata.sectionsubcatlist

 .sccatalog.itemlist

| Zone                                       | Classes obligatoires | Classes optionnelles                          | Description                                                                                      |
|--------------------------------------------|----------------------|-----------------------------------------------|--------------------------------------------------------------------------------------------------|
| Composants<br>Panier d'achat/<br>Catalogue |                      |                                               |                                                                                                  |
|                                            |                      | .sectiondata.sectionca-<br>theader            | Zone entête des catégories                                                                       |
|                                            |                      | .sectiondata.sectionca-<br>theader .PBSTitle  | Titre de l'entête des catégories                                                                 |
|                                            |                      | .sectiondata.sectionca-<br>theader .PBLongTxt | Description de l'entête des catégories                                                           |
|                                            |                      | .sectiondata.sec-<br>tionsubcatlist           | Zone de présentation des sous-catégories lors de l'affichage produit + sous-catégories           |
|                                            |                      | .itemlist .sectionda-<br>taarea               | Bloc élément Fiche article de la liste des articles & Bloc élément de description des Catégories |
|                                            |                      | .itemdetail .sectionda-<br>taarea             | Bloc élément Fiche détail des articles                                                           |
|                                            | .subcatlisttitle     |                                               | Zone de titre "Sous-catégorie(s)" lors de l'affichage produit + sous-catégo-<br>ries             |
|                                            |                      | .subcatlisttitle .PBS-<br>Title               | Titre "Sous-catégorie(s)" lors de l'affichage produit + sous-catégories                          |
|                                            | ul.subcatlist        |                                               | Listes des sous catégories lors de l'affichage produit + sous-catégories                         |
|                                            | ul.subcatlist li     |                                               | Lignes des sous catégories lors de l'affichage produit + sous-catégories                         |
|                                            |                      | ul.subcatlist li a                            | Liens de sous catégories lors de l'affichage produit + sous-catégories                           |
|                                            |                      | ul.subcatlist li a .PB-<br>MainTxt            | Textes des liens de sous-catégories lors de l'affichage produit + sous-caté-<br>gories           |

## 4.3.f Fil d'Ariane

| ul.catbreadcr | umb  |      |     |              |      |      |     |              |      |      |     |              |
|---------------|------|------|-----|--------------|------|------|-----|--------------|------|------|-----|--------------|
| li.catbcall   | li.c | atbc | sep | li.catbcall  | li.c | atbc | sep | li.catbcall  | li.c | atbc | sep | li.catbcall  |
| XXXXXXXX      |      | >    |     | XXXXXXXX     |      | >    |     | XXXXXXXX     |      | >    |     | XXXXXXXX     |
| #catbclevel0  |      |      | -1  | #catbclevel1 |      |      |     | #catbclevel2 |      |      |     | #catbclevel3 |

| Zone         | Classes obligatoires | Classes optionnelles | Description       |
|--------------|----------------------|----------------------|-------------------|
| Fil d'ariane |                      |                      |                   |
|              | ul.catbreadcrumb     |                      | Bloc Fil d'ariane |

| ul.catbreadcrumb li                  |                                                     | Eléments du fil d'ariane                                    |
|--------------------------------------|-----------------------------------------------------|-------------------------------------------------------------|
|                                      | ul.catbreadcrumb<br>li.catbcall                     | Elements de type texte des catégories                       |
|                                      | ul.catbreadcrumb<br>li.catbcall a.PBBtnStd          | Mise en forme des liens des catégories dans le fil d'ariane |
|                                      | ul.catbreadcrumb<br>li.catbcall<br>a.PBBtnStd:hover | Liens survolés dans le fil d'ariane                         |
|                                      | ul.catbreadcrumb<br>li.catbcsep                     | Elements de type séparateur                                 |
| ul.catbreadcrumb<br>li.catbcsep span |                                                     | Mise en forme de l'élément séparateur                       |
|                                      | #catbclevel0                                        | Mise en forme des éléments de premier niveau                |
|                                      | #catbclevel1                                        | Mise en forme des éléments de deuxième niveau               |
|                                      | <>                                                  | <>                                                          |
|                                      | #catbclevel9                                        | Mise en forme des éléments de troisième niveau              |

## 4.3.g Composant blog

| Blog |                         |                       |                                                                                                    |
|------|-------------------------|-----------------------|----------------------------------------------------------------------------------------------------|
|      | .blogartic<br>tail h1   | les.itemde-           | Balise H1 pour la vue détail : Page Billet + commentaires                                                               |
|      | .blogartic<br>h1 .PBPTi | les.itemdetail<br>tle | Mise en forme du titre H1 du Blog                                                                                       |
|      | .articletit             | le                    |                                                                                                    |
|      | .articletit             | le a.PBLink           | Mise en forme du lien du titre du billet                                                                                |
|      | .articletit<br>PBSTitle | le a.PBLink           | Mise en forme du texte du lien du titre du billet                                                                       |
|      | #all_com                | ments h3              | balises H3 pour la partie Commentaire et partie Saisie des commentaires<br>dans la vue détail                           |
|      | #all_com<br>.PBMainT    | ments h3<br>xt        | Mise en forme des textes des balises H3 pour la partie Commentaire et partie Saisie des commentaires dans la vue détail |
|      | .blogpost               | date                  | Zone de date du Billet                                                                                                  |
|      | .blogpost               | date .PBDate          | Misen en forme de la date du commentaire                                                                                |
|      | .rssicon                |                       | Mise en page de l'image du Flux RSS des billets du blog                                                                 |
|      | .rsslink                |                       | Mise en page de l'image du Flux RSS des commentaires du blog                                                            |
|      | .commen                 | tfooterlabel          | Label de pied de Billet ("Redirigé", "Publié par", etc.)                                                                |
|      | .commen                 | tfooterdate           | Date du label de pied de Billet                                                                                         |
|      | .commen                 | tseparator            | Mise en forme su séparateur de pied de Billet                                                                           |
|      | .commen                 | tfooter               | Label de pied de commentaire et pied de prévisualisation du commentaire                                                 |
|      | #all_com                | ments                 | Bloc Zone des commentaires                                                                                              |
|      | .commen                 | t                     | Zone des commentaires                                                                                                   |
|      | .commen                 | teven                 | Zones des commentaires avec des numéros pairs                                                                           |
|      | .commen                 | todd                  | Zones des commentaires avec des numéros impairs                                                                         |
|      | .commen                 | tcontent              | Zone du contenu des commentaires                                                                                        |

|  | .commentcontent<br>PBShortTxt | Mise en forme du texte des commentaires                   |
|--|-------------------------------|-----------------------------------------------------------|
|  | .articleblockbefore           | Bloc d'insertion HTML en tête du billet (Liste et Détail) |
|  | .articleblockafter            | Bloc d'insertion HTML pied du billet (Liste et Détail)    |
|  | #New_Comments                 | Blocs d'ajout de commentaires                             |
|  | #commentpreview               | Bloc contenant l'aperçu du nouveau commentaire            |

## 4.3.h Tableaux

| Zone     | Classes obligatoires | Classes option-<br>nelles | Description                                                |
|----------|----------------------|---------------------------|------------------------------------------------------------|
| Tableaux |                      |                           |                                                            |
|          | .PBTable             |                           | Impacte le rendu des tables en générales                   |
|          |                      | .PBTable TH               | Cellules d'en-tête du tableau en générales                 |
|          |                      | .PBTable TD               | Cellules du tableau en générales                           |
|          | .PBOptLstTable       |                           | Tableau des options au format liste                        |
|          |                      | .PBOptLstTable TH         | Cellules d'en-tête du tableau au format liste              |
|          |                      | .PBOptLstTable TD         | Cellules du tableau au format liste                        |
|          | .PBRelPdtTable       |                           | Tableau des articles complémentaires                       |
|          |                      | .PBRelPdtTable TH         | Cellules d'en-tête du tableau des articles complémentaires |
|          |                      | .PBRelPdtTable TD         | Cellules du tableau des articles complémentaires           |
|          | .PBUpsellTable       |                           | Tableau des articles de gamme supérieure                   |
|          |                      | .PBUpsellTable TH         | Cellules d'en-tête des articles de gamme supérieure        |
|          |                      | .PBUpsellTable TD         | Cellules du tableau des articles de gamme supérieure       |
|          | .PBOptImgTable       |                           | Tableau des options au format image                        |
|          |                      | .PBOptImgTable TH         | Cellules d'en-tête du tableau des options image            |
|          |                      | .PBOptImgTable TD         | Cellules du tableau des options image                      |
|          |                      | .PBOptImgTable div        | Div du tableau des options image                           |
|          |                      | .PBOptImg                 | Image de l'option                                          |
|          |                      | .PBOptDesc                | Description de l'option                                    |
|          |                      | .PBOptPrice               | Prix de l'option                                           |
|          |                      | .PBOptBtn                 | Bouton acheter de l'option                                 |
|          | .PBLayoutTable       |                           | Tableau des options en générale                            |
|          |                      | .PBLayoutTable TD         | Cellules du tableau des options en générale                |

## 4.3.j Panier d'achat

| Zone   | Classes obligatoires | Classes option-<br>nelles | Description                                       |
|--------|----------------------|---------------------------|---------------------------------------------------|
| PANIER |                      |                           |                                                   |
|        | .shopcarttable       |                           | Tableau contenant le récapitulatif du panier      |
|        | .carthead            |                           | Ligne d'entête du tableau récapitulatif du panier |
|        |                      | .cartheadname             | Cellule contenant le titre "ARTICLE" du panier    |
|        |                      | .cartheadprice            | Cellule contenant le titre "PRIX" du panier       |
|        |                      | .cartheadqty              | Cellule contenant le titre "QUANTITE" du panier   |
|        |                      | .cartheadtotal            | Cellule contenant le titre "MONTANT" du panier    |
|        | .cartline            |                           | Ligne de chaque article                           |
|        |                      | .cartlinename             | Nom de l'article                                  |
|        |                      | .cartlineprice            | Prix de l'article                                 |
|        |                      | .cartlineqty              | Quantité de l'article                             |
|        |                      | .cartlinetotal            | Montant total de l'article                        |
|        | .carttotallines      |                           | Ligne du sous-total avant remise                  |
|        | .cartdiscount        |                           | Ligne contenant la remise                         |
|        | .cartsubtotal        |                           | Ligne du sous-total                               |
|        | .cartspacer          |                           | Espace séparant diverses lignes du récapitulatif  |
|        | .cartshipping        |                           | Ligne des frais de port                           |
|        |                      | .cartshipname             | Titre "FRAIS DE PORT"                             |
|        |                      | .cartshipprice            | Prix du frais de ports                            |
|        | .carttaxname         |                           | Cellule "TOTAL TVA"                               |
|        |                      | .carttaxprice             | Cellule du montant de la TVA                      |
|        | .carttotal           |                           | Ligne du montant total de la commande             |
|        |                      | .carttotalname            | Titre "MONTANT TOTAL"                             |
|        |                      | .carttotalprice           | Montant total de la commande                      |

### 4.3.h Blocks de raccourcis et Edito

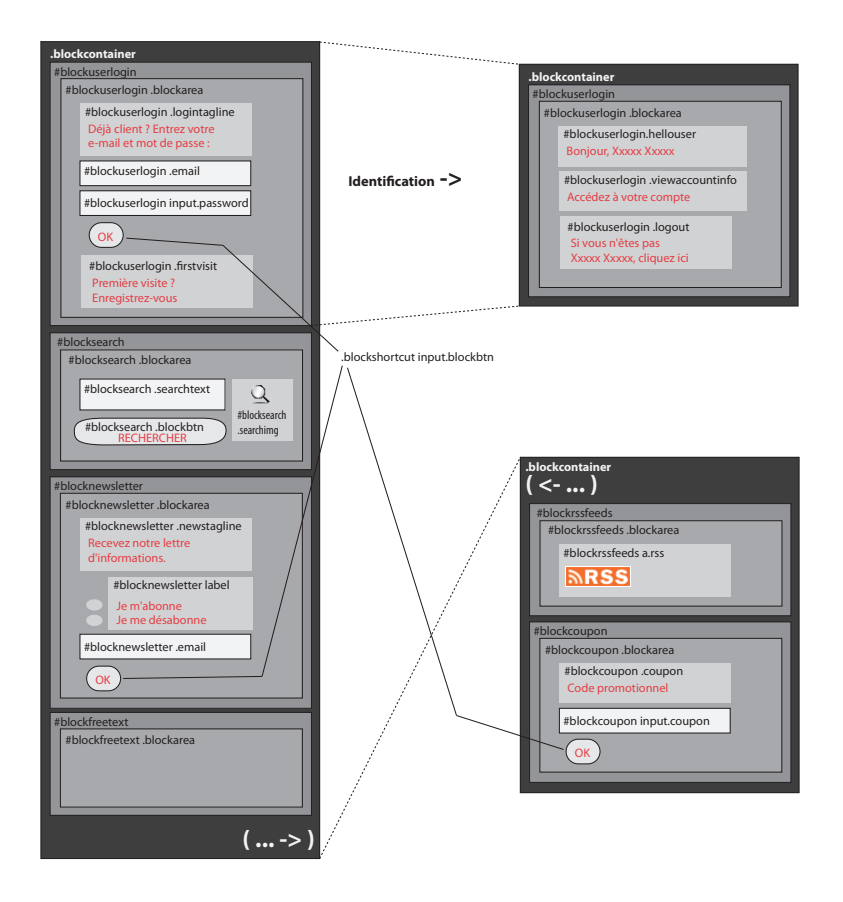

| Zone                               | Classes obligatoires                                                                                                    | Classes option-<br>nelles | Description                                                                                               |
|------------------------------------|----------------------------------------------------------------------------------------------------|---------------------------|----------------------------------------------------------------------------------------------------|
| Blocks de rac-<br>courcis et Edito |                                                                                                    |                           |                                                                                                    |
|                                    | .blockcontainer                                                                                                    |                           | Block raccourcis et édito                                                                                 |
|                                    | .blockarea                                                                                                    |                           | Sous-block des blocks raccourcis et edito                                                                 |
|                                    | .blockshortcut                                                                                                    |                           | Propriétés générales des Sous-blocks                                                                      |
|                                    | .blockshortcut input                                                                                                    |                           | Zones de saisie                                                                                           |
|                                    | .blockshortcut form,<br>.blockshortcut p, .blocks-<br>hortcut span, .blockshort-<br>cut input, .blockshortcut<br>select, .blockshortcut<br>textarea, .blockshortcut a |                           | Permet d'affecter les valeurs par défaut des padding et margin des ba-<br>lises utilisées dans les blocks |
|                                    | .blockshortcut a, .blocks-<br>hortcut a:link, .blocks-<br>hortcut a:visited                                                                                           |                           | Liens des blocks de raccourcis                                                                            |
|                                    |                                                                                                    | .blockshortcut<br>a:hover | Liens survolés des blocks de raccourcis                                                                   |
|                                    | .blockshortcut input.<br>blockbtn                                                                                                    |                           | Boutons de soumission                                                                                     |

| .blockshortcut input.<br>blockbtn:hover   |                                       | Boutons de soumission (survolés)                           |
|-------------------------------------------|---------------------------------------|------------------------------------------------------------|
|                                           | #blockuserlogin                       | Block "identification"                                     |
|                                           | #blockuserlogin<br>.blockarea         | Sous-Block "identification"                                |
| #blockuserlogin .loginta-<br>gline        |                                       | Zone message "Déjà client ? Entrez"                        |
|                                           | #blockuserlogin<br>.email             | Zones de saisie e-mail                                     |
|                                           | #blockuserlogin<br>input.password     | Zones de saisie password                                   |
| <br>#blockuserlogin .firstvisit           |                                       | Zone message "Première visite ?"                           |
|                                           | #blockuserlogin<br>.firstvisit a      | Lien "Enregistrez-vous"                                    |
| <br>#blockuserlogin.hellouser             |                                       | Zone message "Bonjour xxxxx"                               |
| <br>#blockuserlogin .viewac-<br>countinfo |                                       | Zone message "Accédez à votre compte"                      |
|                                           | #blockuserlogin<br>.viewaccountinfo a | Lien "Accédez à votre compte"                              |
| <br>#blockuserlogin .logout               |                                       | Zone message "Si vous n'êtes pas"                          |
|                                           | #blockuserlogin<br>.logout a          | lien "Cliquez-ici" de la zone message "Si vous n'êtes pas" |
|                                           | #blocksearch                          | Block "rechercher"                                         |
|                                           | #blocksearch .bloc-<br>karea          | Sous-Block "rechercher"                                    |
| <br>#blocksearch .searchimg               |                                       | Icône block "rechercher"                                   |
|                                           | #blocksearch<br>.searchtext           | Zones de saisie recherche                                  |
|                                           | #blocksearch<br>.blockbtn             | Bouton "rechercher"                                        |
|                                           | #blocknewsletter                      | Block "Inscription à la newsletter"                        |
|                                           | #blocknewsletter<br>.blockarea        | Sous-Block "Inscription à la newsletter"                   |
| #blocknewsletter .news-<br>tagline        |                                       | Zone message "Recevez notre lettre d'informations."        |
| <br>#newsok                               |                                       | Bouton radio "Je m'abonne", "Je m'abonne"                  |
| <br>#blocknewsletter label                |                                       | Zone message "Je m'abonne", "Je m'abonne"                  |
|                                           | #blocknewsletter<br>.email            | Zones de saisie abonnement newsletter                      |
|                                           | #blockfreetext                        | Block "Edito"                                              |
|                                           | #blockfreetext<br>.blockarea          | Sous-Block "Edito"                                         |
|                                           | #blockcoupon                          | Block "Code Promotionnel"                                  |
|                                           | #blockcoupon<br>.blockarea            | Sous-Block "Code Promotionnel"                             |
| #blockcoupon .coupon                      |                                       | Zone message "Code promotionnel"                           |
|                                           | #blockcoupon<br>input.coupon          | Zones de saisie coupon                                     |

|                      | #blockrssfeeds               | Block "Flux RSS"      |
|----------------------|------------------------------|-----------------------|
|                      | #blockrssfeeds<br>.blockarea | Sous-Block "Flux RSS" |
| #blockrssfeeds a.rss |                              | Icône RSS             |

## 4.3.h Pied de page

| #fo | otercontainer |
|-----|---------------|
| #   | #footerarea   |
|     | #footermenu   |
|     | #fmenu        |
|     |               |
|     | #convict      |
|     | #copyright    |
|     | #poweredby    |
|     |               |

| Zone                 | Classes obligatoires | Classes option-<br>nelles        | Description                                                                                       |
|----------------------|----------------------|----------------------------------|---------------------------------------------------------------------------------------------------|
| Pied de page         |                      |                                  |                                                                                                   |
|                      | #footercontainer     |                                  | Bloc pied de page                                                                                 |
|                      | #footerarea          |                                  | Sous-bloc pied depage                                                                             |
| Menu Pied de<br>page |                      |                                  |                                                                                                   |
|                      | #footermenu          |                                  | Bloc Menu Pied de page                                                                            |
|                      | #fmenu               |                                  | Menu Pied de page global                                                                          |
|                      | #fmenu li            |                                  | Cellules des éléments de menu pied de page                                                        |
|                      | #fmenu a.menu        |                                  | Mise en forme des éléments avec action de navigation.                                             |
|                      | #fmenu li a:hover    |                                  | Eléments survolés                                                                                 |
|                      |                      | #fmenu<br>a.menu:hover           | Eléments survolés                                                                                 |
|                      | #fmenu li.begin      |                                  | Premier élément de menu (bordure)                                                                 |
|                      | #fmenu li.misep      |                                  | Séparateurs (automatiques) entre les éléments                                                     |
|                      | #vmenu li.mitext     |                                  | Mise en forme des éléments de menus de type "Texte"                                               |
|                      |                      | #vmenu li.mitext<br>span         | Mise en forme des éléments de menus de type "Texte" sans action de navigation et sans sous-menus. |
|                      |                      | #vmenu li.mitext<br>a.menu       | Mise en forme des éléments de menus de type "Texte" avec action de navigation et/ou sous-menus.   |
|                      |                      | #vmenu li.mitext<br>a.menu:hover | Eléments de menus de type "Texte" survolés.                                                       |
|                      | #vfmenu li.mititle   |                                  | Mise en forme des éléments de menus de type "Titre"                                               |
|                      |                      | #vmenu li.mititle<br>span        | Mise en forme des éléments de menus de type "Titre" sans action de navigation et sans sous-menus. |
|                      |                      | #vmenu li.mititle<br>a.menu      | Mise en forme des éléments de menus de type "Titre" avec action de navigation et/ou sous-menus.   |

|                          |                    | #vmenu li.mititle<br>a.menu:hover | Liens des éléments de menu de type "Titre" survolés.                                                     |
|--------------------------|--------------------|-----------------------------------|----------------------------------------------------------------------------------------------------|
|                          | #fmenu li.mispacer |                                   | Eléments de type "Espace"                                                                                |
|                          | #fmenu li.menusep  |                                   | Eléments de type "Separateur" (ajoutés par l'utilisateur)                                                |
|                          | #vmenu li.miimg    |                                   | Mise en forme des éléments de menus de type "Image".                                                     |
|                          |                    | #vmenu li.miimg<br>img            | Balise img des éléments de menus de type "Image" sans action de naviga-<br>tion et sans sous-menus.      |
|                          |                    | #vmenu li.miimg<br>a.menu         | Mise en forme des éléments de menus de type "Image" ayant une action de navigation et/ou des sous-menus. |
|                          |                    | #vmenu li.miimg<br>a.menu img     | Balise img des éléments de menus de type "Image" ayant une action de navigation et/ou des sous-menus.    |
|                          |                    | #vmenu li.miimg<br>a.menu:hover   | Eléments de menus de type "Image" survolés.                                                              |
|                          | #fmenu li.end      |                                   | Dernier élément (bordure)                                                                                |
| Copyrights et<br>crédits |                    |                                   |                                                                                                    |
|                          | #copyright         |                                   | Zone Copyright                                                                                           |
|                          |                    | #copyright span                   | Mise en forme du texte du copyright                                                                      |
|                          | #poweredby         |                                   | Zone "Site réalisé avec Oxatis"                                                                          |
|                          |                    | #poweredby a                      | Mise en forme du lien "Site réalisé avec Oxatis"                                                         |
|                          |                    | #poweredby span                   | Mise en forme du texte du lien "Site réalisé avec Oxatis"                                                |

### 4.3.i Divers

## Images

| Zone   | Classes obligatoires | Classes option-<br>nelles | Description                                    |
|--------|----------------------|---------------------------|------------------------------------------------|
| Images |                      |                           |                                                |
|        | .imgthumbnail        |                           | Propriétés des images vignettes                |
|        | .imgmain             |                           | Propriétés des images principales              |
|        | .imgcat              |                           | Propriétés des images des catégories           |
|        | .imgshopcart         |                           | Propriétés des images affichées dans le caddie |

## Outils de Navigation

| Zone                      | Classes obligatoires | Classes option-<br>nelles | Description                                                                             |
|---------------------------|----------------------|---------------------------|-----------------------------------------------------------------------------------------|
| Outils de Navi-<br>gation |                      |                           |                                                                                         |
|                           | .navbar              |                           | Zones de navigation apparaissant lorsque des éléments sont affichés sur plusieurs pages |

| .navbar span   |                           | Eléments type textes de navigation : [Page XX], >>, >, etc.                                           |
|----------------|---------------------------|----------------------------------------------------------------------------------------------------|
| .navbar select |                           | Listes déroulantes de navigation.                                                                     |
| .navbar ul     |                           | Bloc de navigation                                                                                    |
| .navbar li     |                           | Eléments de navigation                                                                                |
| .navbar a      |                           | Elements de navigation cliquables (le [page XX] correspondant à la page courante n'est pas cliquable) |
| .navfirst      |                           | Elément "<<"                                                                                          |
|                | a span.<br>navfirst:hover | Elément "<<" survolé                                                                                  |
| .navprev       |                           | Elément "<"                                                                                           |
|                | a span.<br>navprev:hover  | Elément "<" survolé                                                                                   |
| .navnext       |                           | Elément ">"                                                                                           |
|                | a span.<br>navnext:hover  | Elément ">" survolé                                                                                   |
| .navlast       |                           | Elément ">>"                                                                                          |
|                | a span.<br>navlast:hover  | Elément ">>" survolé                                                                                  |

### **Boutons**

| Zone                   | Classes obligatoires | Classes option-<br>nelles                        | Description                                                                                                    |
|------------------------|----------------------|--------------------------------------------------|----------------------------------------------------------------------------------------------------|
| Bouton princi-<br>paux |                      |                                                  |                                                                                                    |
|                        | .btnmain             |                                                  | Propriétés générales de tous les boutons                                                                                       |
|                        |                      | .btnmain span                                    | Deuxième niveau de propriétés des boutons                                                                                      |
|                        |                      | a.btnmain:hover                                  | Propriétés générales des boutons survolés                                                                                      |
|                        |                      | #btnsearch                                       | Bouton "Rechercher"                                                                                                    |
|                        |                      | #btnviewcart                                     | Bouton "Votre Panier"                                                                                                    |
|                        |                      | a#btncart:hover                                  | Bouton "Votre Panier" survolé                                                                                                  |
|                        |                      | a#btnsearch:hover                                | Bouton "Rechercher" survolé                                                                                                    |
|                        |                      | #btnaddtocart                                    | Bouton "Acheter" (liste des éléments & fiche Détail des articles)                                                              |
|                        |                      | #maincontainer.<br>itemlist #btnadd-<br>tocart   | Bouton "Acheter" de la liste des éléments                                                                                      |
|                        |                      | #maincontainer.<br>itemdetail #bt-<br>naddtocart | Bouton "Acheter" de la fiche Détail des articles                                                                               |
|                        |                      | #btndetail                                       | Bouton "Détail" (liste des articles) et "Lire la suite" (Blog)                                                                 |
|                        |                      | #btnretitems                                     | Boutons "Continuer les achats" ( fiche Détail des articles & caddie) et<br>"Retour au catalogue"                               |
|                        |                      | #maincontainer.<br>itemdetail #btnre-<br>titems  | Boutons "Continuer les achats" (fiche Détail des articles & caddie), "Re-<br>tour au catalogue" et "Retour aux billets" (blog) |
|                        |                      | #maincontainer.<br>scshopcart #btnre-<br>titems  | Bouton "Continuer les achats" du caddie                                                                                        |

|                          |                 | #maincontainer.<br>itemdetail #btnre-<br>titems | Boutons "Retour au catalogue" de la fiche Détail des articles                      |
|--------------------------|-----------------|-------------------------------------------------|------------------------------------------------------------------------------------|
|                          |                 | #maincontainer.<br>infocart #btnreti-<br>tems   | Boutons "Retour au catalogue" de la Liste des éléments de Demande<br>d'information |
|                          |                 | #btnclearcart                                   | Boutons "Vider le panier" et "Vider la liste"                                      |
|                          |                 | #btnupdtcart                                    | Bouton "Mettre à jour"                                                             |
|                          |                 | #btnreturn                                      | Boutons "Retour"                                                                   |
|                          |                 | #btncontinue                                    | Bouton "Continuer"                                                                 |
|                          |                 | #btngotocart                                    | Bouton "Retour au Panier"                                                          |
|                          |                 | #btncheckout                                    | Boutons "Valider votre commande" et "Valider la demande"                           |
|                          |                 | #btnmodify                                      | Boutons "Modifier"                                                                 |
|                          |                 | #btnreqinfo                                     | Bouton "Demande d'information"                                                     |
|                          |                 | #btnPreview                                     | Bouton "Aperçu du commentaire" (Blog)                                              |
|                          |                 | #btnPost                                        | Bouton "Publier le commentaire" (Blog)                                             |
|                          |                 | #btncomments                                    | Bouton "X Commentaires" (Blog)                                                     |
|                          | INPUT.PBBtnStd  |                                                 | Boutons système                                                                    |
|                          | A.PBBtnStd      |                                                 | Boutons de navigation                                                              |
|                          |                 | A.PBBtnStd:hover                                | Boutons de navigation sélectionnés survolés                                        |
| Boutons secon-<br>daires |                 |                                                 |                                                                                    |
|                          | a.btnsub        |                                                 | Boutons secondaires                                                                |
|                          |                 | a.btnsub:hover                                  | Boutons secondaires survolés                                                       |
|                          | #btnemailfriend |                                                 | Bouton "Suggérer à un ami"                                                         |
|                          | #btnaskquestion |                                                 | Bouton "Poser une question" du composant FAQ                                       |
|                          | #btnaddtofav    |                                                 | Bouton "Ajouter aux favoris"                                                       |
|                          | #btnattachment  |                                                 | Bouton "Informations complémentaires"                                              |
|                          |                 | #btncodeintf                                    | Bouton "Afficher/masquer l'interface de saisie rapide"                             |

## lcônes

| Zone   | Classes obligatoires | Classes option-<br>nelles | Description   |
|--------|----------------------|---------------------------|---------------|
| icônes |                      |                           |               |
|        | #icontrash           |                           | Poubelle      |
|        | #iconerror           |                           | Erreur        |
|        | #iconwarning         |                           | Avertissement |
|        | #iconsalespolicy     |                           | CGV           |
|        | #iconattachment      |                           | Pièce jointe  |
|        | #iconemail           |                           | Email         |
|        | #iconweb             |                           | Web           |
|        | #iconmap             |                           | Carte         |

## Pop-Up

| Zone           | Classes obligatoires | Classes option-<br>nelles | Description                    |
|----------------|----------------------|---------------------------|--------------------------------|
| Fenêtres Popup |                      |                           |                                |
|                | BODY.PBPW            |                           | Bloc body des fenêtres popup   |
|                |                      | #MForm                    | Bloc formulaire envoi d'e-mail |

## Styles et polices de caractères

| Zone                               | Classes obligatoires | Classes option-<br>nelles | Description                                                         |
|------------------------------------|----------------------|---------------------------|---------------------------------------------------------------------|
| Styles et polices<br>de caractères |                      |                           |                                                                     |
|                                    | .PBPTitle            |                           | Titres de pages                                                     |
|                                    | .PBSTitle            |                           | Titre de section de page (sous titre)                               |
|                                    | .PBColHead           |                           | Titre de colonne (dans le tableau du panier d'achat par exemple)    |
|                                    | .PBStatic            |                           | Texte de label (nom, prénom, adresse, texte code promotionnel etc.) |
|                                    | .PBMsg               |                           | Messages explicatifs ou informatifs                                 |
|                                    | .PBErrMsg            |                           | Messages d'erreurs                                                  |
|                                    | .PBMainTxt           |                           | Texte principal (nom d'un produit, d'une nouvelle, etc.)            |
|                                    | .PBShortTxt          |                           | Descriptions courtes                                                |
|                                    | .PBLongTxt           |                           | Descriptions longues                                                |
|                                    | .PBReqNote           |                           | Message "(Les zones marquées par un astérisque sont obligatoires.)" |
|                                    | .PBCurrency          |                           | Prix                                                                |
|                                    | .PBDate              |                           | Dates                                                               |
|                                    | .PBNumber            |                           | Nombres                                                             |
|                                    | A.PBBtnStd           |                           | Textes du fil d'ariane                                              |
|                                    | A.PBLink             |                           | Liens                                                               |
|                                    |                      | A.PBLink:hover            | Liens survolés                                                      |
|                                    | HR.PBMain            |                           | Ligne horizontale de séparation principale                          |
|                                    | HR.PBSub             |                           | Ligne horizontale de séparation secondaire                          |
|                                    | TEXTAREA.PB          |                           | Propriétés des zones de saisies multi-lignes (adresse, etc.)        |
|                                    | SELECT.PB            |                           | Propriétés des listes déroulantes                                   |
|                                    | INPUT.PB             |                           | Propriétés des zones de saisies (nom, prénom, etc.)                 |

## 5. ANNEXES

### **Règles additionnelles**

Les pages affichant des WebBlocks génèrent des classes spécifiques à partir de l'ID du WebBlock. ces classes sont appliquées sur le div "maincontainer". Grâce à ces classes, il est alors possible de définir des règles CSS propres à un WebBlock de votre site. Ainsi pour un WebBlock dont l'ID serait 123456, il serait possible de créer des règles spécifiques pour CE WebBlocks en précédant ces règles de ".wbid123456".

Par exemple, pour changer la couleur de de la bordure autour de ce WebBlock, il faudrait ajouter la règle suivante au CSS (à condition de la placer à postériori de la règle .sectiondataarea) :

```
.wbid123456 .sectiondataarea {
  border:1px solid #4B1E1B;
}
```

Il est également possible d'associer des classes à certains éléments spécifiques dans Oxatis pour les utiliser dans vos CSS :

- Dans les éléments de type « table » (tableaux) dans les WebBlocks, pour lesquels vous pouvez affecter une classe ou/et un ID.

| Oxatis                                                                                                    | Aperçu Support Bulles d'aide Guit                                                  | dier ( |
|----------------------------------------------------------------------------------------------------|------------------------------------------------------------------------------------|--------|
| Accueil Site Galeries Commerce Composants Marketing                                                                      | Compte Aide Oxashop.oxatis.                                                        | .com   |
| WebBlock - Table                                                                                                    |                                                                                    |        |
| Propriétés de la table                                                                                                   |                                                                                    |        |
| Satzer Annuler                                                                                                    |                                                                                    |        |
| Propriétés générales                                                                                                    |                                                                                    |        |
| Taille de la bordure : Détect 💌                                                                                          |                                                                                    |        |
| Alignement de la table : Défaut 💌                                                                                        |                                                                                    |        |
| Hauteur de la table : Pour cent 💌                                                                                        |                                                                                    |        |
| Espacement des cellules : Déteut 💌                                                                                       |                                                                                    |        |
| Marge intérieure des cellules : Détaut 💌                                                                                 |                                                                                    |        |
| rond Sonore : (Pas de nomer sonore disponicie)                                                                           |                                                                                    |        |
| Fond                                                                                                    |                                                                                    |        |
|                                                                                                    |                                                                                    |        |
| Image d'arrière-plan                                                                                                    |                                                                                    |        |
| Image :                                                                                                    |                                                                                    | ×      |
| Propriétés avancées<br>Ces propriétés sont destinées eux graphistes intégrateurs. Eles permettent de modifier l'apparent | ce du WebBlock avec une feuille de style. Yous pouvez aussi directement renseigner | r des  |
| propriétés CSS au moyen de la zone "inline style". Si vous n'avez pas de connaissance concerne<br>ID CSS associé :       | nt les feuilles de style, ne modifiez pas les valeurs de ces propriétés.           |        |
| Classe CSS associée :                                                                                                    |                                                                                    |        |
| Inline Style :                                                                                                    |                                                                                    |        |
| Sauver Annuler                                                                                                    |                                                                                    |        |
| @ 2001-2010 Civatis. To:                                                                                                 | is draits réservés.                                                                |        |

- Dans les éléments de menus, pour lesquels vous êtes libre de définir une classe associée.

| Oxatis                                                                                                    | Aperçu                                                                                                    | Support Bulles d'hide Culter                                                 |
|----------------------------------------------------------------------------------------------------|----------------------------------------------------------------------------------------------------|------------------------------------------------------------------------------|
| Accueil Site Galeries Commerce Composants Marketi                                                                                                    | ig Compte Aide                                                                                                    | Oxashop.oxatis.con                                                           |
| Menu Vertical                                                                                                    |                                                                                                    |                                                                              |
| Modification d'un élément de menu<br>Cette vue pernet de modifier les propriétés de cet élément. Noutelez pas d'appuyer sur [Saun                                                                                                    | r) pour sauvegarder vos modifications.                                                                                                    |                                                                              |
| Sanver Annader                                                                                                    |                                                                                                    |                                                                              |
| Type de l'élément<br>Cope code particule d'activité le particule de code à élément de menu Le type (Texte) et<br>angé a source particule de code la terre a sepsement au particule armante a d'activité de<br>vertue a représenter a un ligne horizonte permettant de ségner des textes ou des impar.<br>Type : Texte                                   | ié par défaut mais vous pouvez aussi insérer des imag<br>groupes d'éléments. Le type (Séparateur) est plutôt rés                                                        | ges dans vos menus en utilisant le<br>servé á une utilisation dans le menu   |
| Texte<br>Non: Ethers Ie nom de Nékiment de menu. Adertico, je nom va étre utilsé pour fettichage<br>contentez Hous (                                                                                                    | veillez à ce que le nom sait court (en général utilisez un                                                                                                    | n ou deux mots) de façon à                                                   |
| Actions de navigation<br>Croistesce /Action de navigation qui sera exécutée lorsque le visiteur cliquera sur cet élém<br><b>Type d'actions :</b> Afficher un des WebBlocks<br><b>WebBlock :</b> Contact                                                                                                    | ent de menu.                                                                                                    | -                                                                            |
| Langue de présentation<br>Règle : Cette sector vous permet de choisir dans quele sélection de langue cet élénert ser<br>Afficher lorsque là lingue est. Français                                                                                                    | i présenté aux visiteurs.                                                                                                    |                                                                              |
| Visibilité de l'élément et avancement du travail<br>Cete setto vou persé de norar vou de code l'élément es voteurs et de prime France<br>Bet :<br>Aucostina, il distribution économico par le ref l'élément autoritation de la company<br>[nuter - Élément conpany]<br>Comment du e : Entre L'économic un connectane sur Mett d'avancement de cot éléme | ement de votre traval. Sélectionnes l'état qui caracté<br>ioné commerce par le not (hublet) cet élément sere<br>init sere caché aux utilisateurs de votre site.<br>ant. | rise le mieux votre <b>élément.</b><br>vu par les utilisateurs de votre ste. |
| Propriétés avancées<br>Classe CSS associée :                                                                                                    |                                                                                                    |                                                                              |
| @ 2001-2010 Oxable.                                                                                                    | itus draits réservés.                                                                                                    |                                                                              |

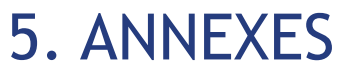

Les templates Oxatis proposent, par défaut deux classes qui doivent être renseignées pour les derniers éléments des menus : **menuup** pour le menu vertical et **menuright** pour le menu horizontal. Les règles associées à ces classes permettent d'inverser le sens avec lequel se déplient les menus afin d'éviter que ces derniers ne « sortent » de l'aire d'affichage du site.

#### Outils de développement

Nous vous recommandons d'utiliser le navigateur **Mozilla Firefox** et d'y ajouter le module complémentaire Firebug. **Firebug** permet de visualiser le code source et la classe CSS associés à chaque zone d'une page HTML et de faire des essais de modifications directement dans le navigateur. <u>https://addons.mozilla.org/fr/firefox/addon/1843</u>

En pressant la touche F12 du clavier, vous pourrez «Inspecter» les zones d'une page web et découvrir quelles classes du CSS y sont rattachées.

Astuce : Le CSS est basé sur une arborescence de classes et sous-classes qui se transmettent certains paramètres de manière héréditaire. Dans certains cas, afin d'identifier la classe «mère», il peut être utile de cliquer dans le code HTML qui s'affiche dans la zone de gauche de Firebug pour sélectionner une des balises (souvent un <div>) située légèrement en amont dans le code.

Une fois que vous avez correctement identifié la classe concernée à l'aide de Firebug, et effectué vos essais de modification avec succès, vous pouvez la retrouver facilement dans la zone déroulante «Contenu du CSS».

Pour information, Internet Explorer 8 et Google Chrome proposent, chacun, une fonctionnalité similaire à Firebug.

• Dans Internet Explorer 8, cette fonctionnalité est nommée «Outils de développement». Vous pouvez l'exécuter via le menu [Outils] ou en pressant sur la touche F12.

• Dans Google Chrome, cet outil est accessible en cliquant sur [Contrôler la page actuelle/Options pour les développeurs/Console Javascript] ou en pressant sur les touches «CTRL + Maj + J».

#### Compatibilité avec les différents navigateurs

Pensez à valider régulièrement votre travail en prévisualisant le résultat sur différents navigateurs. En effet, une des principales difficultés de la technologie CSS est d'obtenir le même rendu dans tous les environnements.

Internet Explorer a une interprétation radicalement différente des CSS par rapport aux autres navigateurs (Firefox, Safari, Chrome...) qui respectent davantage les recommandations du W3C.

Les margin, représentant les marges extérieures, et les padding, désignant les marges intérieures sont des propriétés à considérer avec attention.

Tout d'abord, les balises de type «bloc» (, , <form>, etc.) ont des valeurs par défaut sensiblement différentes sous Internet Explorer. N'hésitez donc pas à définir des padding et des margin à 0 pour ces balises, même si aucune marge par défaut n'apparait sous Firefox.

Ensuite, le W3C recommande aux navigateurs de considérer que les valeurs des **padding** s'ajoutent aux dimensions width et height.

Or, Internet Explorer ne respecte pas cette directive et considère que les dimensions des blocs doivent demeurer indépendantes de ces marges intérieures.

```
p {
width : 200px ;
height : 100px ;
padding : 10px ;
}
```

5 ANNFXFS

Sous Internet Explorer la largeur et la hauteur conserveront leurs tailles respectives de 200 et 100 pixels. Avec les autres navigateurs, la largeur sera étendue à 220 pixels (10 + 200 + 10) et la hauteur à 120 pixels (10 + 100 + 10) !

Une présentation, affichant un rendu parfait sous Firefox, peut donc être complètement altérée sous Internet Explorer et inversement...

Dans la mesure du possible, on se montrera donc prudent avec l'utilisation des paramètres **padding**.

Toutefois, il existe des astuces ou « hacks » pour contourner ces difficultés. Ces hacks vous permettront de spécifier, par exemple, des valeurs de dimensions différentes en fonction du navigateur utilisé par le client.

Ainsi, vous obtiendrez un affichage uniforme de votre site quel que soit l'environnement.

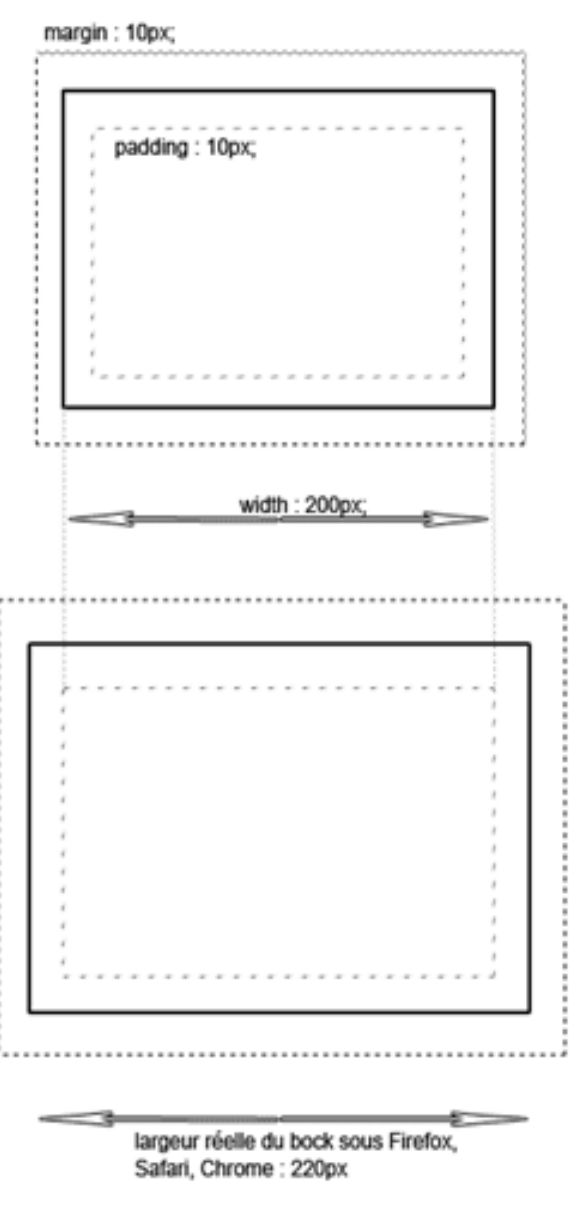

#### Liste des « Hacks » pour Internet Explorer et Firefox

Loin d'être exhaustive, cette liste vous permettra de répondre aux majorités des besoins que vous rencontrerez lors de la création de vos CSS. Ces instructions spéciales permettent de restreindre l'application d'une règle ou d'un paramètre à un navigateur.

#### - \* html

Permet de réserver un paramètre pour Internet explorer. Utilisation :

```
* html balise {
   /* Liste des paramètres */
}
Exemple :
* html body {
background-color: red;
}
```

#### - (Underscore) \_

Permet de réserver un paramètre pour Internet Explorer.

Note : si le paramètre est déjà défini dans la règle, il convient de le placer à la suite (voir notion de "surcharge" définie au chapitre 1).

#### Utilisation :

```
balise {
    _parametre : valeur;
}
```

#### Exemple :

```
body {
background-color: red; /* pour tous les navigateurs*/
_background-color: green; /* s'applique uniquement sous internet explorer */
}
```

Résultat : Le fond du site reste rouge pour tous les navigateurs, sauf pour Internet Explorer où le fond sera vert.

#### - limportant

Cette mention n'est pas reconnue par Internet Explorer, ceci permet de l'utiliser également comme hack pour réserver un **paramètre** pour Internet Explorer.

Attention : la mention **!important** permet, à l'origine, de supprimer la possibilité de surcharge. A utiliser avec modération donc, car un paramètre défini par ce biais s'applique pour tous les éléments contenus dans le bloc, sans possibilité de remplacement.

Utilisation :

```
balise {
parametre : valeur !important;
}
```

Exemple :

```
body {
background-color : red !important; /* pour tous les navigateurs*/
background-color : green; /* pour internet explorer*/
}
```

Résultat : Le fond du site reste rouge pour tous les navigateurs, sauf pour Internet Explorer où le fond sera vert.

# MCours.com